# ir -D User Manual

### **Integrated Road Accident Database**

iRAD Mobile / Web Application V3.0.2

**Prepared by** 

National Informatics Centre Last updated : April 2024

Submitted to Ministry of Road Transport and Highways

# iR & D Integrated Road Accident Database

### USER MANUAL

iRAD Mobile/ Web Application V.3.0.2 Submitted to *Ministry of Road Transport and Highways (MORTH)* 

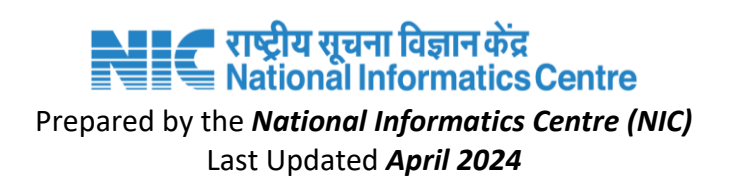

## **Table of Content**

| Tabl | e of C | Content  | 3                                                                                |
|------|--------|----------|----------------------------------------------------------------------------------|
| 1 iR | AD W   | EBPAGE   | 5                                                                                |
|      | 1.1.   | DOWNL    | OAD THE APPLICATION ·······5                                                     |
|      | 1.2. 0 | USER LO  | )G-IN7                                                                           |
| POL  | ICE M  | IODULE   | 8                                                                                |
| 2 PC | DLICE  | ENTRY F  | ORMS9                                                                            |
|      | 2.1.N  | NEW ACC  | CIDENT REGISTRATION (FO) ····································                    |
|      |        | 2.1.1. D | ATE AND TIME                                                                     |
|      |        | 2.1.2. 0 | DTHER DETAILS ········10                                                         |
|      | 2.2    | MEDIA    | ۹11                                                                              |
|      | 2.3. / | ACCIDEN  | NT ENTRY (FO)12                                                                  |
|      |        | 2.3.1. G | ENERAL INFORMATION ······13                                                      |
|      |        | 2.3.2. V | EHICLE DETAILS ····································                              |
|      |        | 2.3.3. P | ASSENGER DETAILS ········17                                                      |
|      |        | 2.3.4. P | EDESTRIAN DETAILS ·······19                                                      |
|      |        | 2.3.5. W | /ITNESS DETAILS·······20                                                         |
|      |        | 2.3.6. R | EVIEW AND SUBMIT TO SHO ······21                                                 |
|      | 2.4. I | FIR ENTF | RY (SHO)21                                                                       |
|      |        | 2.4.1. N | 1ANUAL FIR ENTRY ·······22                                                       |
|      | 2.5.   | AIR INS  | PECTION REQUEST ·······23                                                        |
|      |        | 2.5.1. V | EHICLE INSPECTION REQUEST ······23                                               |
|      |        | 2.5.2. R | OAD DETAILS REQUEST ·······24                                                    |
|      |        | 2.5.3. R | OAD DETAILS & AIR INSPECTION REQUEST REPORTS ·······25                           |
| TRA  | NSPO   | RT MO    | OULE ······26                                                                    |
| 3 TR | ANSP   | ORT EN   | TRY FORMS27                                                                      |
|      | 3.1.   | AIR RE   | JECTION27                                                                        |
|      | 3.2.   | TRANS    | SPORT ENTRY27                                                                    |
|      | 3.3.   | MEDIA    | ۵                                                                                |
|      | 3.4.   | AIR SU   | IBMISSION ······29                                                               |
|      | 3.5.   | GENEF    | RATED AIR REPORT ······ <b>Error! Bookmark not defined.</b>                      |
| ROA  | D/HI   | GHWAY    | S MODULE ····································                                    |
| 4.   | ROA    |          | Y FORMS31                                                                        |
|      | 4.1.   | ROAD     | INSPECTION REJECTION                                                             |
|      | 4.2.   | ROAD     | DETAILS ENTRY (AE) ·······31                                                     |
|      | 4.3.   | MEDIA    | ۹                                                                                |
|      | 4.4.   | ROAD     | REPORT SUBMISSION                                                                |
|      | 4.5.   | GENEF    | RATED ROAD REPORT ······ <b>Error! Bookmark not defined.</b>                     |
| HEA  |        | NODULE   |                                                                                  |
| 5.   | HEA    |          | TRY FORMS35                                                                      |
|      | 5.1.   | HOSPI    | TAL REGISTRATION , APPROVAL & USER CREATION ···································· |
|      |        | 5.1.1.   | HOSPITAL REGISTRATION                                                            |
|      |        | 5.1.2.   | HOSPITAL APPROVAL                                                                |

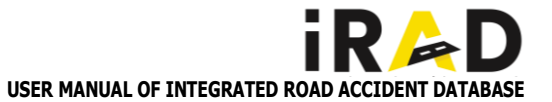

|      | 5.1.3. | HOSPITAL USER CREATION                                |
|------|--------|-------------------------------------------------------|
| 5.2. | HOSP   | ITAL DATA ENTRY USER ·······38                        |
|      | 5.2.1. | PATIENT REGISTER ···································· |
|      | 5.2.2. | UPDATE PATIENT REGISTER                               |
|      | 5.2.3. | TREATMENT DETAILS                                     |
|      | 5.2.4. | MEDICAL REPORTS40                                     |
| 5.3. | POLIC  | E INTIMATION & CERTIFICATES 40                        |
|      | 5.3.1. | POLICE INTIMATION40                                   |
|      | 5.3.2. | ACCIDENT REGISTER / WOUND CERTIFICATE41               |
|      | 5.3.3. | DISCHARGE SUMMARY42                                   |
|      | 5.3.4. | DRUNKEN DRIVE43                                       |
|      | 5.3.5. | POST MORTEM ······44                                  |
| 5.4. | POLIC  | E TO HOSPITAL FLOW (REQUEST AND RESPONSE)45           |
|      | 5.4.1. | REQUEST45                                             |
|      | 5.4.2. | DRUNK AND DRIVE TEST 46                               |
|      | 5.4.3. | POST-MORTEM REQUEST ······47                          |
|      | 5.4.4. | RESPONSE ······48                                     |
|      | 5.4.5. | DRUNK AND DRIVE TEST RESPONSE49                       |
|      | 5.4.6. | POST-MORTEM RESPONSE50                                |
| 5.5. | PATIE  | NT HOSPITAL TRANSFER AND DELETION ······51            |
|      | 5.5.1. | HOSPITAL TRANSFER ······51                            |
|      | 5.5.2. | PATIENT DELETION52                                    |

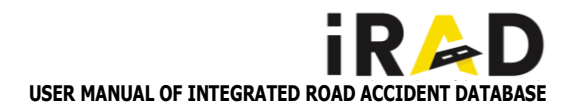

# 1 iRAD WEBPAGE

### 1.1. DOWNLOAD THE APPLICATION

Considering the vast number of application users involving multiple stakeholder departments, and their existing infrastructure availability, the iRAD was developed as a hybrid application making it accessible through Mobile devices (Android and IOS) and Web browsers. This application was made available in Demo version and Live Version so that the user could use the Demo application for hands-on practices and the Live application for real-time data entry. The iRAD live and Demo Web pages are available on the landing page which can be accessed through the link : <a href="https://irad.parivahan.gov.in">https://irad.parivahan.gov.in</a> This chapter includes the steps to be followed once the user receives their Login credential, before entering into the application.

1. The stakeholders can access the iRAD Web application by clicking the "**iRAD LIVE WEB APP**" button displayed on the iRAD landing page.

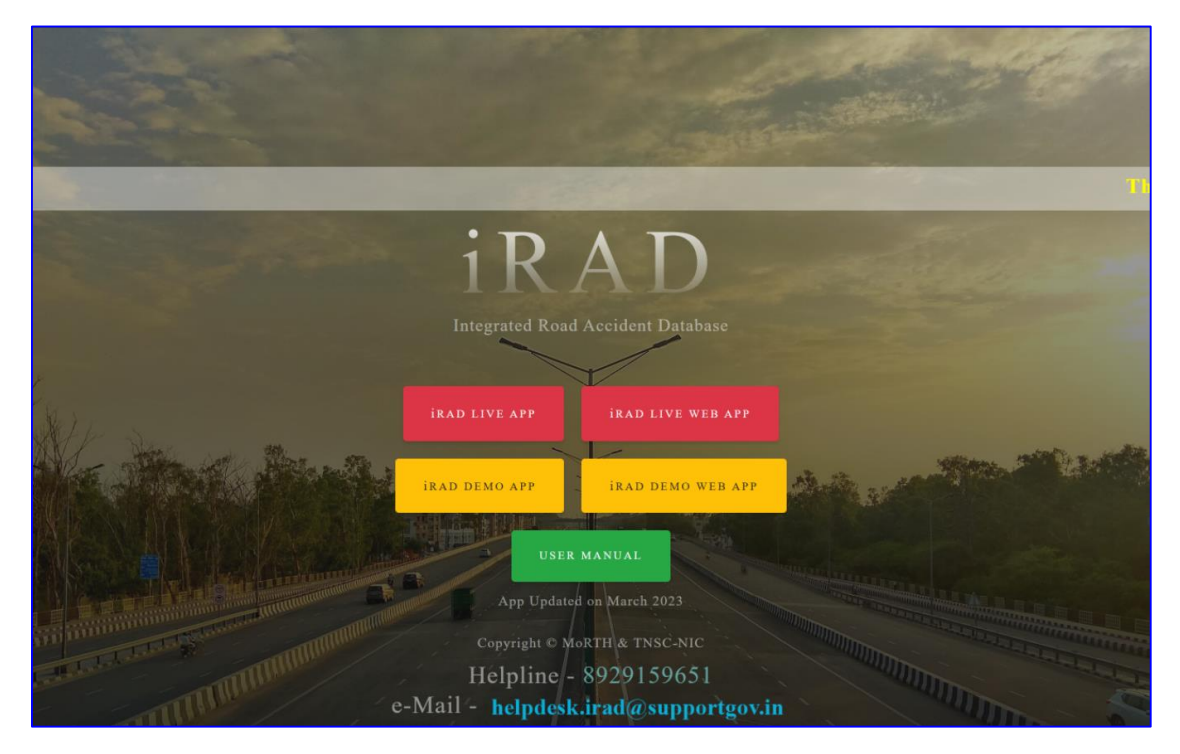

2. The stakeholders could download The iRAD Mobile Application by clicking the "**iRAD LIVE APP**" button displayed on the iRAD landing page.

3. Similarly, the Demo Web App and Mobile App could be accessed by clicking the "**iRAD DEMO WEB APP**" and "**iRAD DEMO APP**" buttons on the landing page respectively.

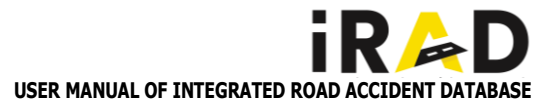

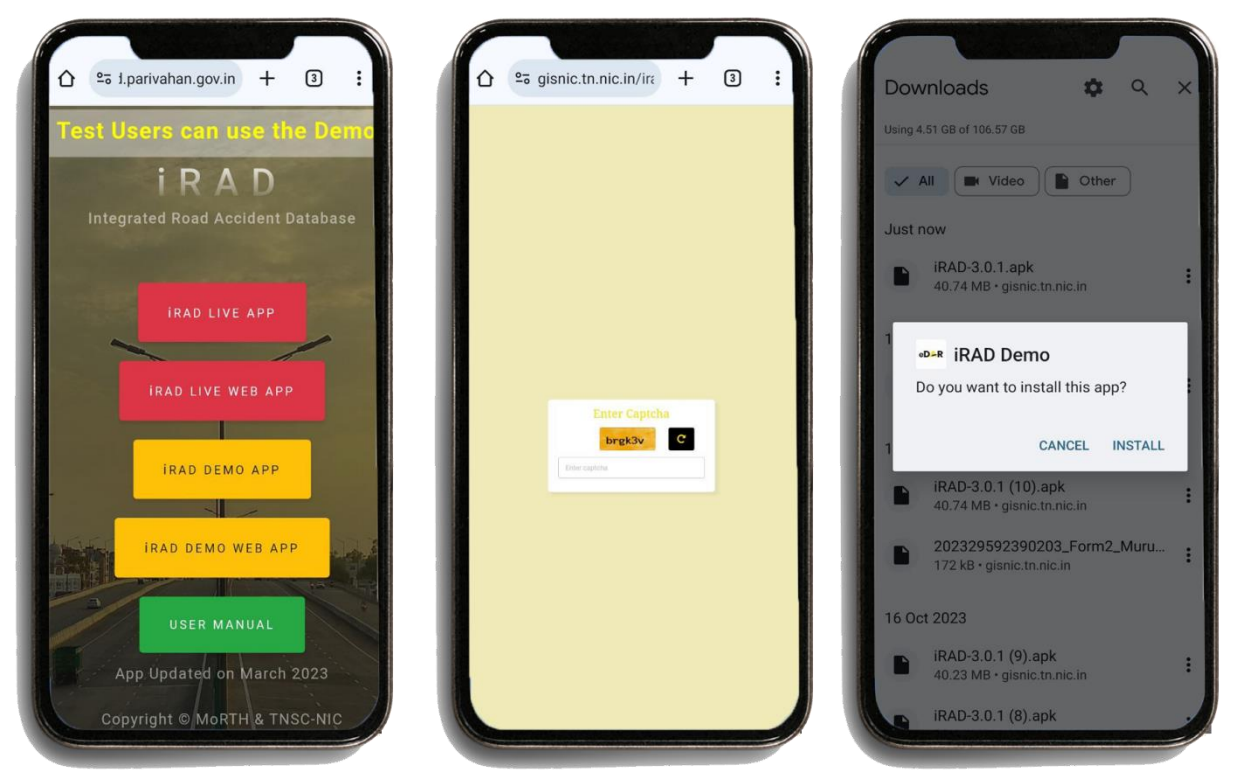

4. After clicking the iRAD APP, the User is required to enter the CAPTCHA and click Submit. The Application will be downloaded in the handset.

| Downloads Q X<br>Using 4.51 GB of 106.57 GB              |                                                   | Police<br>Collect Accident information<br>on the Spot. |
|----------------------------------------------------------|---------------------------------------------------|--------------------------------------------------------|
| Just now                                                 | Road Engineering Parameters                       | eDAR                                                   |
| IRAD-3.0.1.apk<br>40.74 MB · gisnic.tn.nic.in            | 0                                                 | Sign In<br>Department                                  |
| I iPAD Domo                                              | Allow iRAD Demo to access this device's location? | Department                                             |
| Installing                                               | While using the app                               | Username                                               |
| CANCEL                                                   | Only this time                                    | Username                                               |
| IDAD 2.0.1 (10) only                                     | Don't allow                                       | Password                                               |
| 40.74 MB • gisnic.tn.nic.in                              |                                                   | Password                                               |
| 202329592390203_Form2_Muru     172 kB • gisnic.tn.nic.in | Username                                          | Captcha                                                |
| 16 Oct 2023                                              | Password                                          | Captcha yva2pz C                                       |
| (RAD-3.0.1 (9).apk     40.23 MB + gisnic.tr.nic.in       | Password                                          | SIGN IN                                                |
|                                                          | Captcha                                           | New User Activation Forgot Password                    |

5. Install the Downloaded application, and provide access to the device's current location whenever using the iRAD application, as the iRAD Application is GPS-oriented, it is necessary to provide access to the device location to run the application smoothly.

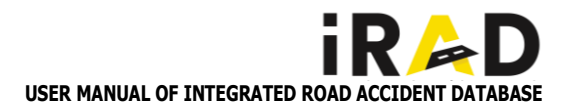

### 1.2. USER LOG-IN

1. To Sign in to your iRAD Account, Install the APP on your mobile handset for Mobile based access and access through a Web browser, by clicking on the Web link provided on the landing page (**iRAD Live Web App** for live usage and **iRAD Demo Web App** for practice purpose)

| Police<br>Collect Accident Information<br>on the Spot. | Police<br>Collect Accident Information<br>on the Spot. | Police<br>Collect Accident Information<br>on the Spot. |
|--------------------------------------------------------|--------------------------------------------------------|--------------------------------------------------------|
| ·····                                                  | •••••                                                  | ∎ eD≽R                                                 |
| eD∕⊶R                                                  | eD&R                                                   | Sign In                                                |
| Sign In                                                | siç Department                                         | Department                                             |
| Department                                             | De O Police                                            | Police                                                 |
| Department 👻                                           | C Transport / PTW                                      |                                                        |
| literrame                                              |                                                        | Username                                               |
|                                                        |                                                        | TNPS25ADMIN                                            |
| Username                                               |                                                        |                                                        |
| Password                                               | PC                                                     | Password                                               |
| Password                                               | CANCEL OK                                              | •••••••••••••••••••••••••••••••••••••••                |
| Captcha                                                | Captcha                                                | Captcha                                                |
| Captcha yva2pz C                                       | Captcha gva2pz C                                       | uvuh4w C                                               |
| SIGN IN<br>New User Activation Forgot Password         | SIGN IN<br>New User Activation Forgot Password         | SIGN IN<br>New User Activation Forgot Password         |

- 2. The Sign-in page consists of 4 fields, Department, User Name, Password, and CAPTCHA
- 3. Select the Concerned Department from the pop-up list of departments displayed
- 4. Enter the respective User Name and Password along with the correct CAPTCHA displayed
- 5. In case a wrong CAPTCHA value is entered/a new CAPTCHA is required, click on the Regenerate CAPTCHA value/ Refresh button and a new CAPTCHA value will be displayed. Enter the generated value in the space specified to enter CAPTCHA
- 6. Finally click the "SIGN IN" button to proceed to log in to the application

\*Note: The iRAD application involves Users from multiple departments including State Police, Regional Transport Department, Road Owning Agencies and Health Department

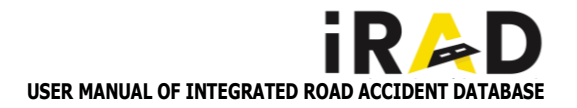

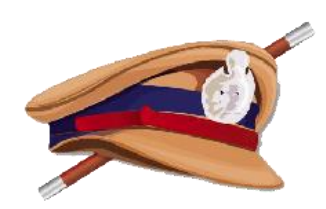

# POLICE MODULE

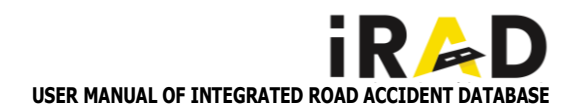

# **2** POLICE ENTRY FORMS

As far as the Police module is concerned, the data entry work is carried out by the Field Officer (FO)

### 2.1.NEW ACCIDENT REGISTRATION (FO)

- Click on "New Accident"
- The Accident Details page will be displayed

### 2.1.1. DATE AND TIME

- The User needs to set the Accident Date and Time. The page will open with the current date and time, the iRAD application allows the recording of up to 30 days old accidents.
- Select Accident Date By clicking on the date field select the accident date from the calendar displayed (dates more than 30 days older than the current date are disabled) and click on "SET".
- Select Accident Time By Clicking on the time field, a clock will be shown displaying the default current time. The User needs to set time on the clock by selecting Hour, Minute, and AM or PM.
- The user needs to set the Reporting Date and Time. The page will open with the current date & time, the iRAD application allows to record from the Date of the Accident to the Present Date.
- Select Reporting date By clicking on the date field select Reporting date from the calendar displayed (dates between the Date of the Accident to the Present Date are enabled). Now Click on "SET".
- Select Reporting Time By clicking on the time field, a clock will be shown displaying the default current time, The User needs to set time on the clock by selecting Hour, Minute, and AM or PM.
- The User needs to select the accident location with the use of a base map and map tools provided.
- Picking Location information of accident location The User needs to click on the Geo-location tab, which allows the user to capture the latitude and longitude value of the accident location.
- After which the user needs to click on the 'Tick' button available at the bottom center of the screen. Once the location is selected, the corresponding location is selected, the corresponding Location address details and Police jurisdiction information will be fetched automatically from the map.

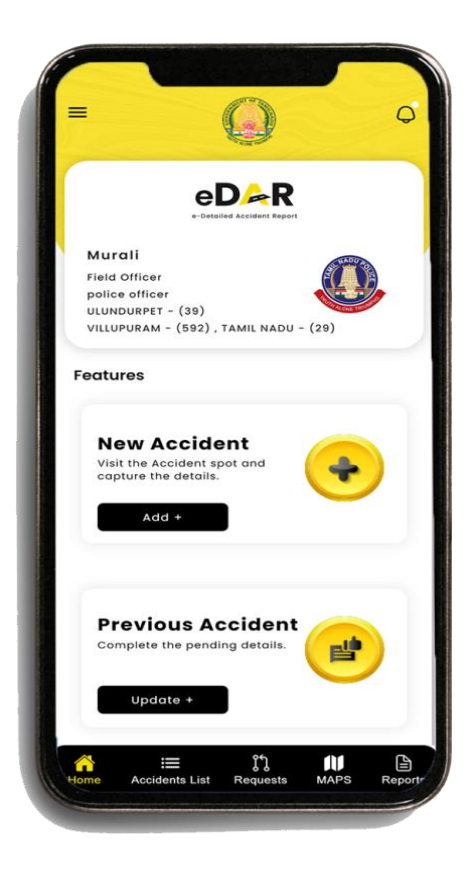

| - Accid            | ent Details |
|--------------------|-------------|
| Accident Date & Ti | me          |
| 10/11/202          | 12:01 pm    |
| Reporting Date & T | ïme         |
| 10/11/202          | 12:01 pm    |
| Geolocation        |             |
| Accident Location  | 0           |
| Landmark Name      |             |
| Location           |             |
| Severity           |             |

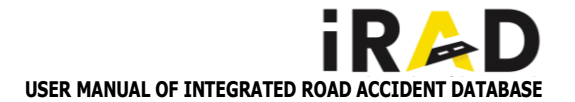

**Select Point of Interest** – Click on Point of Interest, and a list of three points of interest will be displayed (These are well-known points around selected accident locations automatically captured from the map with their distance in kilometers from the selected location). Against every point, there is a check box available. Select the preferred point(s) and click OK to record the selected POI point(s).

• Enter Landmark Name - Key landmark proximity to the accident spot, needs to be entered.

### 2.1.2. OTHER DETAILS

- Select Severity of Accident The User needs to select the severity of the accident, by clicking on the Severity tab, a list of severity will be available as a radio button. Select the appropriate option and click on OK to record the selected option in the iRAD application.
- Select the Number of Vehicle(s) associated with the accident from the available drop-down list, Select the number of vehicle(s) associated with the accident and click on OK.
- Select the Number of Driver(s) impacted by the accident - The user needs to select several drivers involved in the accident concerning the severity options of available input fields such as Killed, Grievous Injury, Minor Injury, and No Injury.
- Select Number of Passenger(s) impacted by the accident - The user needs to select the Number of Passengers (s) involved in the accident concerning the severity options of available input fields as Killed, Grievous Injury, Minor Injury, and No Injury.
- Select the Number of Pedestrian(s) impacted by the accident - The user needs to select several Pedestrian(s) involved in the accident concerning the severity options of available input fields as Killed, Grievous Injury, Minor Injury, and No injury.
- Select the Number of Animal(s) impacted by the accident - The user needs to select the number of Passengers (s) involved in the accident concerning the severity options of available input fields as Killed, Grievous Injury, Minor Injury, and No Injury.
- Save Accident ID To save accident details entered, the User needs to click on the "SAVE" button, on saving the accident information.

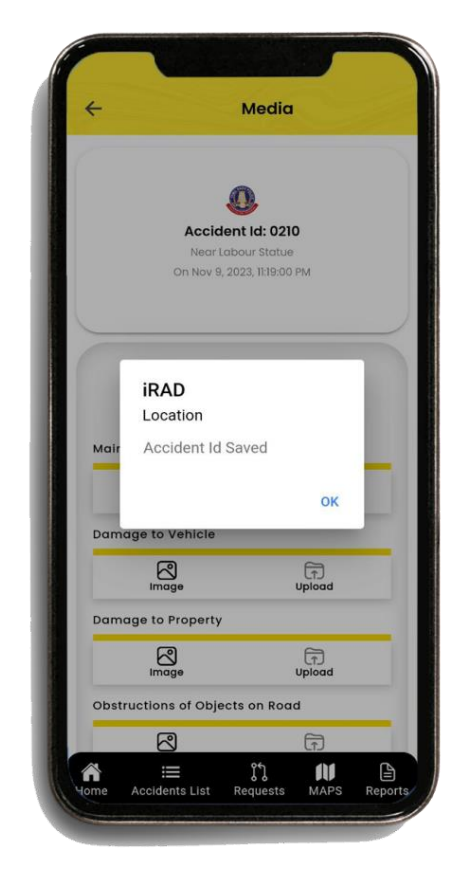

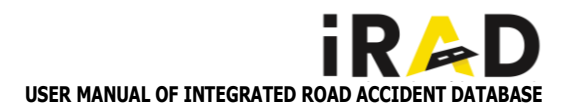

### 2.2 MEDIA

The Media page is the visual form of communication, stored concerning Accident ID, which may include graphics, photos, videos, and interactivity of the user. In this application, the Photos and Videos can be captured under multiple groups as listed below,

- i. Main Resting Place of Vehicle
- ii. Damage to vehicle
- iii. Damage to Property
- iv. Obstruction of Object on Road
- v. Junction/ Road Type
- vi. Road Surface
- vii. Skid Marks
- viii. Surroundings
- ix. Any feature which might have contributed to the Accident
- x. Other Image 1
- xi. Other Image 2
- xii. Video 1
- xiii. Video 2
- xiv. Upload Recorded Video
- Captured photo Upon a specific field on clicking the "Image" button, the option to select Gallery image and use Camera will be displayed. The user needs to click the photo (or select from the Gallery) based on the Image field description mentioned (here 'Main Resting Place of Vehicle' field).
- Preview photo before upload Once the photo is clicked (or selected from the gallery) a small preview of the photo as a small round icon will appear right next to the camera icon button. Upon clicking the round preview icon, the photo will be displayed.
- Upload a captured photo After previewing the photo, Click the 'Upload' button to add the corresponding image under the created Accident ID. On successful updation, indicating the total number of images uploaded for that field.
- Capture and Upload video about the accident To capture or upload the video of the accident spot, click on the Video symbol displayed under the field description Video1, Video2, and Upload Video. The Video capture window will be opened and start the video recording. After capturing the Video file, click on the 'Upload' button to upload the media file.

| ÷                                    |                                                                                               | Medic        | 1                                      |   |
|--------------------------------------|-----------------------------------------------------------------------------------------------|--------------|----------------------------------------|---|
|                                      |                                                                                               | 0            |                                        |   |
|                                      | Accide                                                                                        | ent Id: 02   | 10                                     |   |
|                                      | NearLo                                                                                        | abour Statu  | e                                      |   |
|                                      |                                                                                               |              |                                        |   |
|                                      | mage size shou                                                                                | uld be less  | than 2 MB                              |   |
|                                      | Video size shou                                                                               | ld be less t | han 10 MD                              |   |
|                                      |                                                                                               |              | nan iu Mb                              |   |
|                                      |                                                                                               | 10 00 1033 1 | nan 10 MB                              |   |
| Main Re                              | esting Place o                                                                                | f Vehicle    | nan io mb                              |   |
| Main Re                              | esting Place o                                                                                | fVehicle     | TTTTTTTTTTTTTTTTTTTTTTTTTTTTTTTTTTTTTT | _ |
| Main Re                              | esting Place o                                                                                | fVehicle     | Upload                                 | _ |
| Main Re<br>Damag                     | esting Place of Image                                                                         | fVehicle     | Upload                                 |   |
| Main Re<br>Damag                     | e to Vehicle                                                                                  | f Vehicle    | Upload                                 | _ |
| Main Re<br>Damag                     | esting Place o<br>Image<br>e to Vehicle<br>Image                                              | f Vehicle    | Upload<br>Upload                       |   |
| Main Re<br>Damag<br>Damag            | e to Property                                                                                 | f Vehicle    | Upload                                 |   |
| Main Re<br>Damag<br>Damag            | e to Property                                                                                 | f Vehicle    | Upload<br>Upload                       |   |
| Main Re<br>Damag                     | e to Vehicle<br>Image<br>e to Property                                                        | f Vehicle    | Upload<br>Upload                       |   |
| Main Re<br>Damag<br>Damag            | e to Vehicle<br>Image<br>e to Property<br>Image                                               | f Vehicle    | Upload<br>Upload                       |   |
| Main Re<br>Damag<br>Damag<br>Obstrue | esting Place o<br>image<br>e to Vehicle<br>mage<br>e to Property<br>image<br>ctions of Object | f Vehicle    | Upload<br>Upload                       |   |

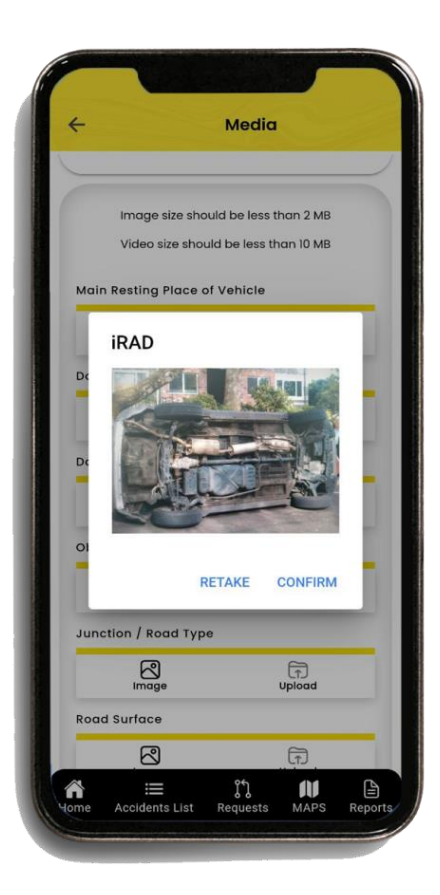

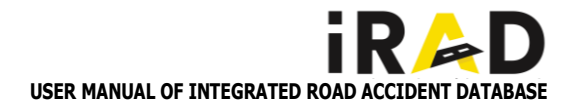

### 2.3. ACCIDENT ENTRY (FO)

- In the Accident site, the User needs to capture basic information about the Accident and location details and create an Accident ID.
- The user needs to capture Photos and Videos of the Accident site. After returning to their base location i.e. Police station, the user can record the rest of the information.
- The stakeholder can access the created Accident ID on the Accident List page for further updation.
- They can search for the Accident using the Accident ID or Landmark information entered while registering the accident in the iRAD application.
- Click the "ADD" button adjacent to the searched Accident ID for updation.
- Accident detailed information entry page The accident entry page displays the Accident ID, Landmark, Accident Date, and Time at the top. Additionally, it includes the following 6 heads for capturing Accident data.
  - General Information Vehicle Passenger Pedestrian Witness Images and Videos
- Data capture status Initially all 6 tabs will display the data entry status as "Pending" and after recording & saving the required information about the accident, the status will change to "Complete".

| Q Accident      | Id / FIR / CSR / Land                         | mark / V         |
|-----------------|-----------------------------------------------|------------------|
| PENDING (170)   | COMPLETED                                     |                  |
|                 |                                               |                  |
|                 | Accident Id: 0213                             |                  |
| Secretariat, On | 14-Nov-2023 : 01:44 PM (G                     | Frievous Injury) |
|                 | ADD                                           |                  |
|                 |                                               | PS: ULUNDURPET   |
|                 | Accident Id: 0212                             |                  |
| Near War Memor  | rial Roundana, On 13-Nov<br>(Grievous Injury) | -2023 : 10:26 AM |
|                 | ADD VIEW                                      |                  |
|                 |                                               | PS: ULUNDURPET   |
|                 | Accident Id: 0210                             |                  |
| Near Labour St  | atue, On 09-Nov-2023 : 1                      | 1:19 PM (Fatal)  |
|                 | ADD                                           |                  |
|                 |                                               | PS: ULUNDURPET   |
|                 | Accident Id: 0209                             |                  |
|                 |                                               |                  |
|                 | Accident Id: 0209                             |                  |

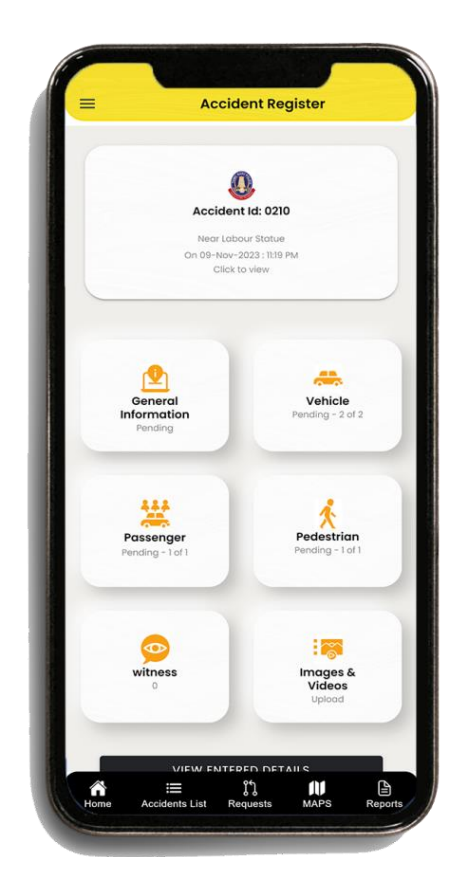

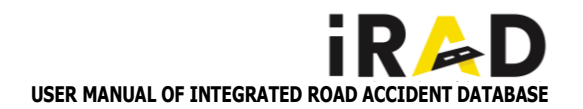

### 2.3.1. GENERAL INFORMATION

- Opening General Information Page In the Accident register page, click on the General Information tab to open the detailed input form.
- On clicking Road Classification, Select the type of road from the dropdown input fields.
- Enter the Road name or Street Name in the given text field
- On clicking Local Body, a dropdown list of local bodies will be displayed. Select the appropriate Local body of accident location from the dropdown list displayed.
- On clicking Accident Spot, a dropdown list of adjacent land use zones will be displayed. Select the appropriate values from the dropdown list displayed, representing the zones of accident location.
- On clicking Collision Type, a dropdown list of vehicle colliding types will be displayed. Select the appropriate value from the dropdown list displayed, representing the vehicle crashing others concerning the accident.
- On clicking Collision Nature, a dropdown list of Points of impact of the collision nature will be displayed. Select the appropriate value from the dropdown list displayed, representing the point of vehicle impact on others observed concerning the accident.
- On clicking Weather Condition, a dropdown list of different types of weather will be displayed. Select the appropriate value from the dropdown list displayed, representing the condition at the moment of accident observed.
- On clicking Light Condition, a dropdown list of different sources of lights will be displayed. Select the appropriate value from the dropdown list displayed, representing the condition at the moment of accident observed.
- On clicking Visibility (Approx.), a dropdown list of distances will be displayed. Select the approximate value from the dropdown list displayed, representing the distance of the
- On clicking Initial Observation, a dropdown list of accident causes will be displayed. Select the appropriate value from the dropdown list displayed, representing the causes observed in the Initial observation of the accident site.
- The Traffic violation field will be enabled if any violation of traffic is observed as a cause of the accident in the Initial observation field. On clicking **Traffic Violation**, a dropdown list of violations will be displayed. Select the appropriate value from the dropdown list displayed, representing the observed causes of accidents due to traffic violations.

|               | Accident Register          |       |
|---------------|----------------------------|-------|
| ÷             | General Informatio         | 'n    |
| Road Classi   | fication                   |       |
| Choose the    | Classification of the Road | Ŧ     |
| Road Name     | / Street Name              |       |
| Enter The R   | oad Name                   |       |
|               |                            | 0/300 |
| Local Body    |                            |       |
| Choose the    | e Local Body               | ×     |
| Accident Sp   | ot                         |       |
| Choose the    | Accident Spot              | v     |
| Collision Typ | pe                         |       |
| Choose Co     | Illision Type              | *     |
| Collision Na  | ture                       |       |
| Choose Co     | Ilision Nature             | ×     |
| Weather Co    | ndition                    |       |
| Choose the    | Weather Condition          | ~     |
| Light Condit  | ion                        |       |

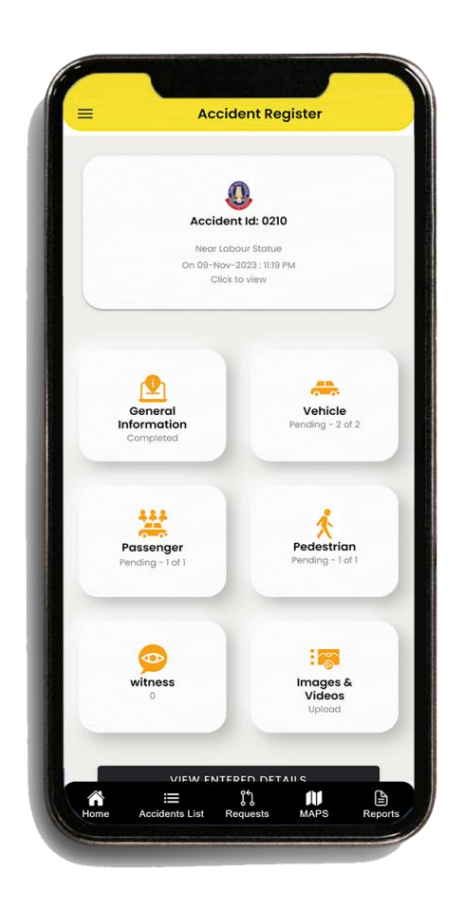

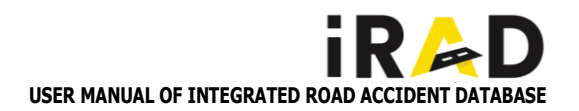

- Enter the Description of the Accident detailing the accident scenario observed in the given text field of 5000 characters.
- On clicking Property Damage, a Radio button of YES or NO will be displayed. Select the appropriate value of the Radio button, if any property damage is observed in the accident spot.
- The Property Damage Description field will be enabled if selected Property damage was observed. Enter the description of Property Damage detailing the damages observed in the given text field of 300 characters.
- The Property Damage Value field will be enabled if selected Property damage was observed. Enter the approximate value of Property damage observed in the given numerical field.
- On clicking Remedial Measures, a dropdown list of Remedies/ Precautionary measures will be displayed. Select the appropriate value from the dropdown list displayed, which needs to be accounted for to avoid such incidents in the future at that accident site.
- Save General Information Once all the General details are recorded, click on the DRAFT to save the draft data field and Click on the SAVE button, to update the recorded data to the database.
- Once the data under the General Information tab are recorded successfully, the "Completed" message will be shown on the Accident entry page under the General Information tab and the same message will be displayed after clicking the tab.

### 2.3.2. VEHICLE DETAILS

- Opening Vehicle Page In the Accident register page, click on the Vehicle tab to open the detailed input form of Vehicle information and Driver information.
- On clicking Vehicle Category, a category dropdown list will be displayed. Select the appropriate category of vehicle involved in the accident from the dropdown list displayed.
- In the event of a Hit and Run case, click the Hit & Run toggle button.
- On clicking Register Number Status, a dropdown list of status descriptions will be displayed. Select the appropriate status of

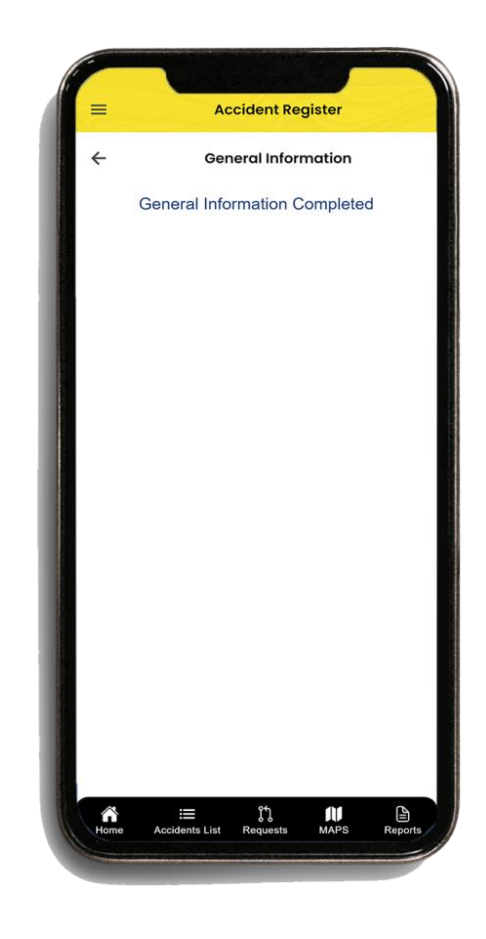

| ,         | Vehiele Information (1)     | 2)      |
|-----------|-----------------------------|---------|
| F         | venicle information (1/     | 2)      |
| Vehicle C | Category                    |         |
| Choose    | the Vehicle Category        | ×       |
| Hit & R   | un                          |         |
| Dispositi | on                          |         |
| Choose    | the Vehicle Disposition     | *       |
| Vehicle D | damage                      |         |
| Choose    | the Vehicle Damage Part     | Ť       |
| Accused   | / Victim                    |         |
| Choose    | the Accused or Victim       | *       |
| Load Cat  | egory                       |         |
| Choose    | the Category of the Vehicle | ¥       |
| Owner N   | lame                        |         |
| Enter     | The Name Of Owner           |         |
| Owner A   | ddress                      | Owner's |

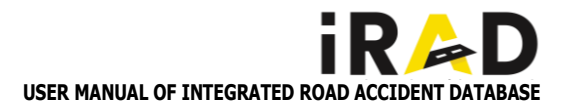

of the vehicle registration number from the dropdown list displayed.

- On clicking **Disposition**, a dropdown list of vehicle positioning status will be displayed. Select the appropriate status of the vehicle from the dropdown list displayed.
- On clicking Vehicle Damage, a dropdown list of vehicle sides will be displayed. Select the appropriate damaged sides of the vehicle from the dropdown list displayed.
- On clicking Accused/Victim, Select the appropriate alleged vehicle that caused the accident from the dropdown list displayed.
- On clicking Vehicle Type, a dropdown list of vehicle types will be displayed. Select the appropriate value from the dropdown list displayed, representing the type of vehicle involved in the accident.
- On clicking Load Category, a dropdown list of vehicle loads will be displayed. Select the appropriate value from the dropdown list displayed, representing the load carried by the vehicle involved in the accident.
- On clicking Load Condition, a dropdown list of loads that could be accommodated will be displayed. Select the appropriate value from the dropdown list displayed, representing the quantity of load accommodated in the vehicle while involved in the accident.
- Enter the Vehicle Register Number in the given text field and click the VAHAN button.
- On clicking the VAHAN button, the respective vehicle details pop-up will be displayed. Review the vehicle details and click either MATCH to fetch the details or MISMATCH to fetch & edit the incorrect vehicle details
- On clicking the profile image icon with a description of the Owner's Photo, the option to select Gallery image and Use Camera will be displayed. The user needs to click the photo and upload it.
- On clicking the Skid Mark, a Radio button of YES or NO will be displayed. Select the appropriate value of the Radio button, if any skid marks are observed in the accident spot.
- Opening Driver information input Page The next page of the Vehicle information form is the Driver information input page. Click on the next page icon in the top right corner to record driver information details.

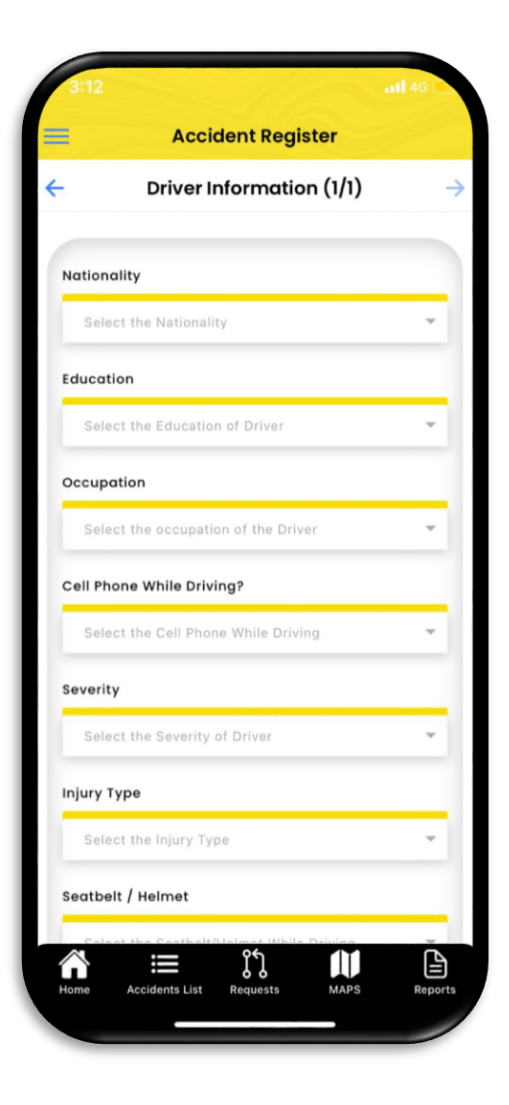

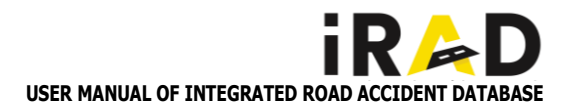

displayed with auto-selecting Indian. Select the appropriate value from the dropdown list displayed, representing the nationality of the driver, and click OK.

- On clicking Education, a dropdown list of educational levels will be displayed. Select the appropriate value from the dropdown list displayed, representing the Educational qualification of the driver, and click OK.
- On clicking Occupation, a dropdown list of Occupation will be displayed. Select the appropriate value from the dropdown list displayed, representing the driver's occupation, and click OK.
- On clicking Cellphone while driving, Select the appropriate value from the dropdown list displayed, representing the driver's state of distraction while driving, and click OK.
- On clicking Severity, a dropdown list of severity will be displayed as a radio button. Select the appropriate value from the dropdown list displayed, representing the driver's severity condition, and click OK.
- On clicking Injury Type, a dropdown list of body parts will be displayed. Select the appropriate value from the dropdown list displayed, representing the driver's injured parts during the accident, and click OK.
- On clicking Seatbelt/Helmet, Select the appropriate value from the dropdown list displayed, representing the driver's condition of driving, and click OK.
- On clicking Drunk and Drive, Select the appropriate value from the dropdown list displayed, representing the driver's state of distraction while driving, and click OK.
- On clicking Mode of Hospitalization, a dropdown list of vehicular modes will be displayed as a radio button. Select the appropriate value from the dropdown list displayed, representing the mode used to hospitalize the driver, and click OK.
- On clicking Hospitalization delay, a dropdown list of the time period will be displayed as a radio button. Select the appropriate value from the dropdown list displayed, representing the time consumed by the vehicle to reach the nearby hospital, and click OK.
- On clicking Driving License Type, a dropdown list of types will be displayed as a radio button. Select the appropriate value from the dropdown list displayed, representing the appropriate type of license carried by the driver, and click OK.
- Enter the Driver's License Number in the given Integer field and click the SARATHI button.
- On clicking the SARATHI button, the respective driver's details pop-up will be displayed. Review the driver details and click either MATCH to fetch the details or MISMATCH to fetch & edit the incorrect driver's details

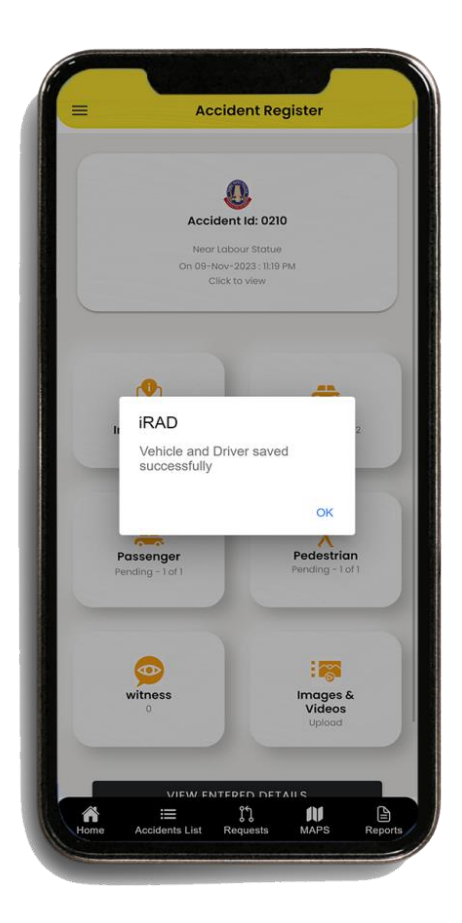

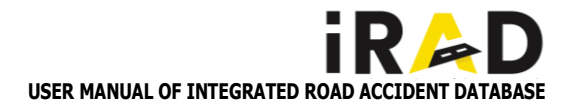

- On clicking **Relation**, a dropdown list of relation types will be displayed as a radio button. Select the appropriate value from the dropdown list displayed, representing the appropriate relation type of guardian to the driver, and click OK.
- Enter the **Current Mobile Number** in the given Integer field.
- Enter the Address in the given text field or click the info icon to use the available permanent or current address in the SARATHI database.
- Enter the **Remarks** in the given text field, where additional driver information can be recorded.
- Save Driver Information Once all the Driver details are recorded, click on the DRAFT to save the draft data field and Click on the SAVE button, to update the recorded data to the database.
- Once the data under the Vehicle details tab are completed and recorded successfully, the "Completed" message will be shown on the Accident entry page under the Vehicle tab. The same message will be displayed after clicking the tab.

### 2.3.3. PASSENGER DETAILS

- Opening Passenger Page In the Accident register page, click on the Passenger tab to open the detailed input form.
- On clicking Vehicle, a dropdown list of Vehicle number(s) involved in the accident will be displayed. Select the appropriate vehicle the passenger boarded from the dropdown list.
- Enter the **Passenger Name** in the given text field provided
- Select Gender, a dropdown list will be displayed. Select the appropriate value from the dropdown list displayed, representing the gender of the passenger, and click OK.
- On clicking Guardian Type, a dropdown list of relation types will be displayed as a radio button. Select the appropriate value from the dropdown list displayed, representing the appropriate relation type of Guardian Name to be entered for the passenger, and click OK.
- Enter the **Guardian Name** of the passenger in the given text field.
- Enter the **Age** of the passenger in the given integer field.
- Select Marital status, and a dropdown list of Married/Unmarried will be displayed. Select the appropriate value, representing the marital status of the passenger and click OK.

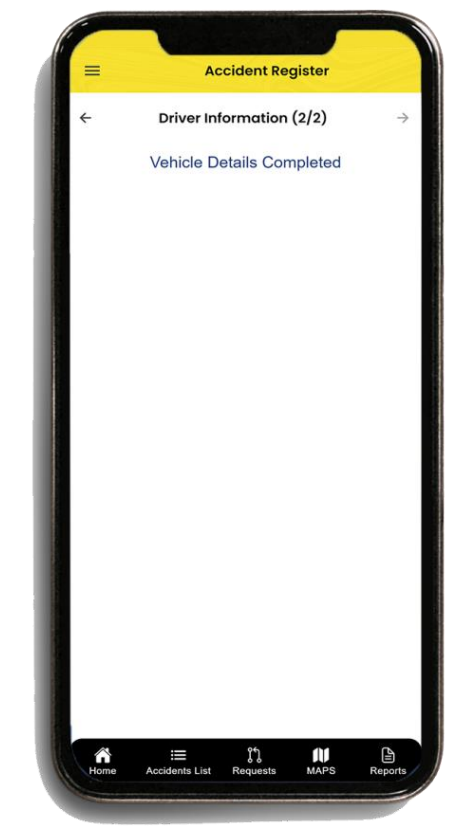

|               | Pass           | enger (1) | (1) |   |
|---------------|----------------|-----------|-----|---|
|               | 1 400          | enger (i) | .,  |   |
| Vehicle       |                |           |     |   |
| Choose the    | vehicle        |           |     | + |
| Name          |                |           |     |   |
| Enter The N   | ame            |           |     |   |
| Gender        |                |           |     |   |
| Choose the    | Gender         |           |     | ٣ |
| Guardian Typ  | e              |           |     |   |
| Choose the    | Guardian Type  |           |     | ٣ |
| Guardian Na   | me             |           |     |   |
| Enter Guard   | dian Name      |           |     |   |
| Age           |                |           |     |   |
| Enter Age     |                |           |     |   |
| Marital statu | s              |           |     |   |
| Choose the    | Marital status |           |     | ٣ |
| Nationality   |                |           |     |   |
| Choose the    | Nationality    |           |     | * |

\*Note: Based on the Number of Vehicles & Drivers recorded during the registration of the accident, the system will create an option to record details of individual vehicles & respective drivers.

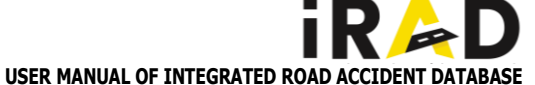

- Select Nationality, a dropdown list of Indian/Foreigner will be displayed with auto-selecting Indian. Select the appropriate value from the dropdown list displayed, representing the nationality of the passenger, and click OK.
- On clicking Education, a dropdown list of educational levels will be displayed. Select the appropriate value from the dropdown list displayed, representing the Educational qualification of the passenger, and click OK.
- On clicking Occupation, a dropdown list of Occupation will be displayed. Select the appropriate value from the dropdown list displayed, representing the passenger's occupation, and click OK.
- On clicking Severity, a dropdown list of severity will be displayed as a radio button. Select the appropriate value from the dropdown list displayed, representing the passenger's severity condition, and click OK.
- On clicking Injury Type, a dropdown list of body parts will be displayed. Select the appropriate value from the dropdown list displayed, representing the passenger's injured parts during the accident, and click OK.
- On clicking Mode of Hospitalization, a dropdown list of vehicular modes will be displayed as a radio button. Select the appropriate value from the dropdown list displayed, representing the mode used to hospitalize the passenger, and click OK.
- On clicking Hospitalization delay, a dropdown list of the time period will be displayed as a radio button. Select the appropriate value from the dropdown list displayed, representing the time consumed by the vehicle to reach the nearby hospital, and click OK.
- On clicking Passenger position, Select the appropriate value from the dropdown list displayed, representing the passenger's state of position while driving, and click OK.
- On clicking Passenger Action, Select the appropriate value from the dropdown list displayed, representing the passenger's state of action while involving the accident, and click OK.
- On clicking Seatbelt/Helmet, Select the appropriate value from the dropdown list displayed, representing the passenger's condition of driving, and click OK.
- Enter the passenger's Current Mobile Number in the given Integer field.
- Enter the Address of the passenger in the given text field of 200 characters.
- Captured photo and upload On clicking the Image Upload button, the option to use Camera will be displayed. The stakeholder needs to click the passenger's photo, preview the image, and click the Tick icon to upload.
- Save Driver Information Once all the Driver details are recorded, click on the DRAFT to save the draft data field and Click on the SAVE button, to update the recorded data to the database

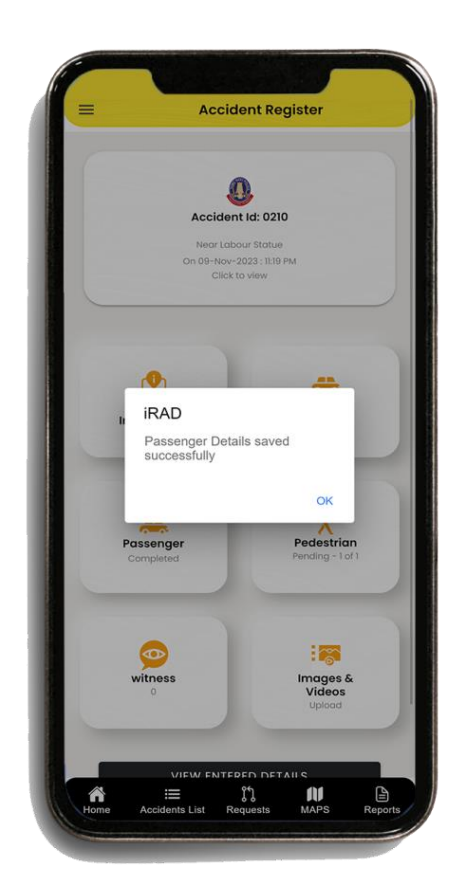

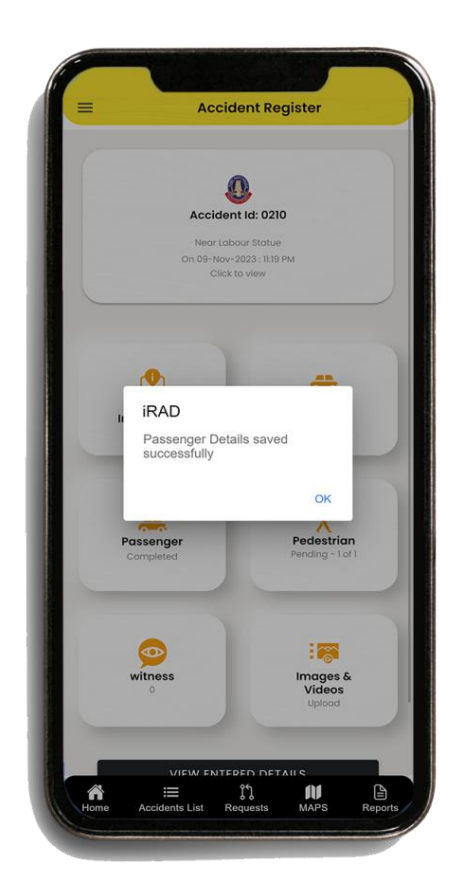

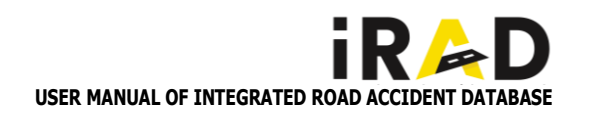

### 2.3.4. PEDESTRIAN DETAILS

- Opening Pedestrian Page On the Accident register page, click on the Pedestrian tab to open the detailed input form.
- On clicking Vehicle, a dropdown list of Vehicle number(s) involved in the accident will be displayed. Select the appropriate vehicle number that made an impact on the pedestrian.
- Enter the **Pedestrian Name** in the given text field provided.
- Select Gender, a dropdown list will be displayed. Select the appropriate value from the dropdown list displayed, representing the gender of the pedestrian, and click OK.
- On clicking Guardian Type, a dropdown list of relation types will be displayed as a radio button. Select the appropriate value from the dropdown list displayed, representing the appropriate relation type of Guardian Name to be entered for pedestrians, and click OK.
- Enter the **Guardian Name** of the pedestrian in the given text field.
- Enter the **Age** of the pedestrian in the given integer field.
- Select Marital status, and a dropdown list of Married/Unmarried will be displayed. Select the appropriate value, representing the marital status of the pedestrian and click OK.
- Select Nationality, a dropdown list of Indian/Foreigner will be displayed with auto-selecting Indian. Select the appropriate value from the displayed dropdown list, representing the pedestrian's nationality, and click OK.
- a dropdown list of educational levels will be displayed on clicking Education. Select the appropriate value from the dropdown list displayed, representing the Educational qualification of the pedestrian, and click OK.
- On clicking Occupation, a dropdown list of Occupation will be displayed. Select the appropriate value from the dropdown list displayed, representing the pedestrian's occupation, and click OK.
- On clicking Severity, a dropdown list of severity will be displayed as a radio button. Select the appropriate value from the dropdown list displayed, representing the pedestrian's severity condition, and click OK
- On clicking Injury Type, a dropdown list of body parts will be displayed. Select the appropriate value from the dropdown list displayed, representing the pedestrian's injured parts during the accident, and click OK.
- On clicking Mode of Hospitalization, a dropdown list of vehicular modes will be displayed as a radio button. Select the appropriate value from the dropdown list displayed, representing the mode used to hospitalize the pedestrian, and click OK.
- On clicking Hospitalization delay, a dropdown list of the time period will be displayed as a radio button. Select the appropriate value from the dropdown list displayed, representing the time consumed by the vehicle to reach the nearby hospital, and click OK.

| -              | Pedestriar     | n (1/1) |     |
|----------------|----------------|---------|-----|
|                |                |         |     |
| Vehicle        |                |         | _   |
| Choose the v   | ehicle         |         | . • |
| Name           |                |         |     |
| Enter The No   | ime            |         |     |
| Gender         |                |         | _   |
| Select gender  |                |         | ×   |
| Guardian Type  |                |         | _   |
| Choose Guar    | dian Type      |         | ٠   |
| Guardian Nam   | ne             |         | _   |
| Enter The Gu   | ardian Name    |         |     |
| Age            |                |         | _   |
| Enter Age      |                |         |     |
| Marital status |                |         | _   |
| Choose the N   | farital status |         |     |
| Nationality    |                |         |     |
| Choose the N   | lationality    |         | ÷   |
|                |                |         |     |

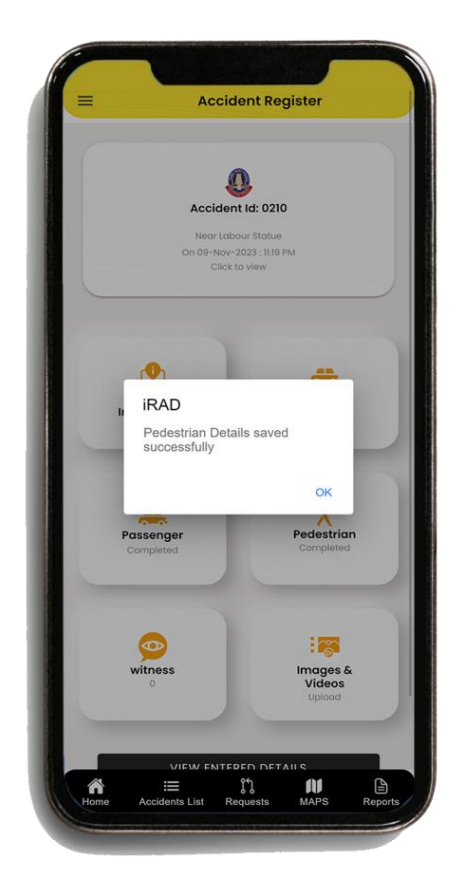

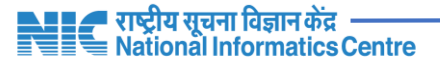

### On clicking Pedestrian position, Select the appropriate value from the dropdown list displayed, representing the pedestrian's state of position while driving, and click OK.

- On clicking Pedestrian Action, Select the appropriate value from the dropdown list displayed, representing the pedestrian state of action while involving an accident, and click OK.
- Enter the pedestrian's **Current Mobile Number** in the given Integer field.
- Enter the **Address** of the pedestrian in the given text field of 300 characters.
- Captured photo and upload On clicking the Image Upload button, the option to use Camera will be displayed. The stakeholder needs to click the pedestrian's photo, preview the image, and click the Tick icon (√) to upload.
- Save Pedestrian Information Once all the Pedestrian details are recorded, click on the DRAFT to save the draft data field and Click on the SAVE button, to update the recorded data to the database.
- Once the data under the Pedestrian details tab are completed and recorded successfully, a "**Completed**" message will be shown on the Accident entry page under the Pedestrian tab and the same message will be displayed after clicking the tab

### 2.3.5. WITNESS DETAILS

- Opening Witness Page In the Accident register page, click on the Witness tab to open the detailed input form.
- Enter the Witness Name in the given text field provided.
- Select Gender, a dropdown list will be displayed. Select the appropriate value from the dropdown list displayed, representing the gender of the witness, and click OK.
- Enter the **Age** of the witness in the given integer field.
- On clicking Occupation, a dropdown list of Occupation will be displayed. Select the appropriate value from the dropdown list displayed, representing the witness's occupation, and click OK.
- Enter the Witness's **Current Mobile Number** in the given Integer field.
- Enter the **Address** of the witness in the given text field of 300 characters.
- Enter the **Statement** received regarding the accident from the witness in the given text field of 5000 characters.
- Captured photo and upload On clicking the Image Upload button, the option to use Camera will be displayed. The stakeholder needs to click the witness's photo, preview the image, and click the Tick icon to upload.
- Save Witness Information Once all the witness details are recorded, click on the DRAFT to save the draft data field and Click on the SAVE button, to update the recorded data to the database.
- Once the data under the Witness details tab are completed and recorded successfully, several Witness records will be displayed on the

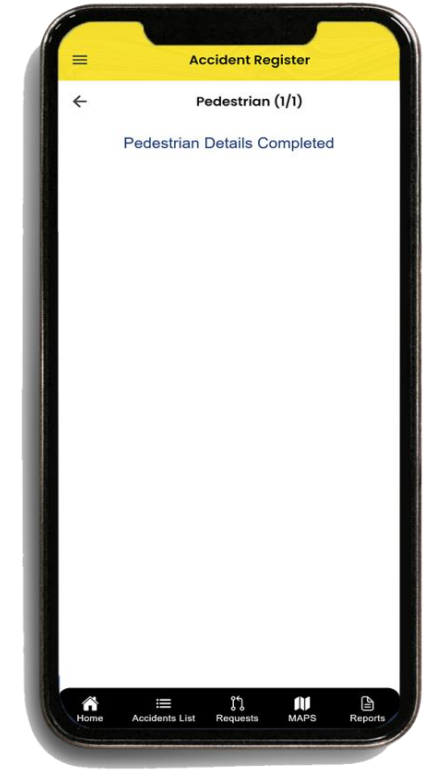

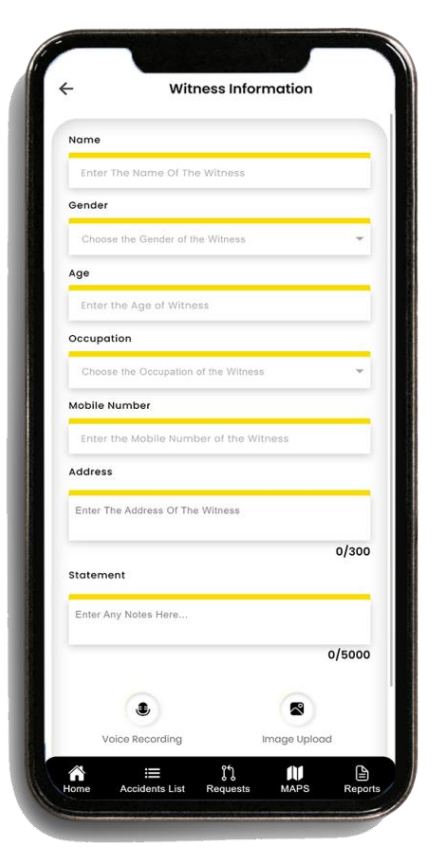

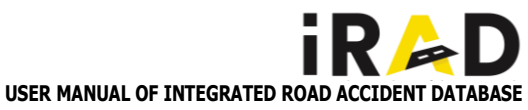

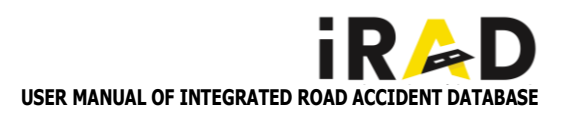

### 2.3.6. REVIEW AND SUBMIT TO SHO

- Once the data required under all 6 Tabs (General Information, Vehicle, Passenger, Pedestrian, Witness, and Images & Videos) are completed, click the 'VIEW ENTERED DETAILS' button to (re)view the entered information before submitting it to SHO.
- In the Accident Details page, all the input tabs will be displayed. On clicking Show Details, the recorded data will be displayed to (re)view.
- Click the EDIT text provided adjacent to each tab, the corresponding input form with recorded data will be displayed where the user is allowed to alter/ change the recorded data.
- Once the required changes are completed, click the SAVE button provided at the bottom right of the Edit page to save the changes made in the Edit form.
- Click on Submit to SHO, All the Data entries made upon the particular accident will be displayed in terms of percentage filled.
- Click on the SUBMIT button and an alert message of 'Do you want to submit' will be displayed. Click the YES button to proceed with submission and move the accident from pending to complete tab.

# Data Entry Details of - 2023295923902... Ceneral Details (100 %) Severity Beard Severity of Data Severity Total Severity of Detail Severity is Total of M22479066 - (100 %) M22479066 - (100 %) M22479066 - (100 %) Massenger 1/1 - (100 %) Passenger severity is Brievous ok Mages (3) Video (2)

### 2.4. FIR ENTRY (SHO)

The Field Officer data entry process in an accident includes location details, involved vehicle(s) details, involved person(s) details, witness details, and supportive media documents. Once the Field Officer (FO) completes the data entry process, the completed file should be submitted to the Investigation Officer (IO) or Station House Officer (SHO) for reporting and the First Information Report (FIR) generation. The CCTNS is a software application that is already in place for tracking crime and generating FIRs. The same procedure is followed in the application as well, upon completion of accident details, FO will submit the forms to IO/ SHO for FIR/CSR details updation. Hence the option to update the FIR details was provided to the IO/SHO of the corresponding station. Also, to avoid data duplication in FIR generation and data quality, the iRAD was integrated with the CCTNS application for FIR details fetching.

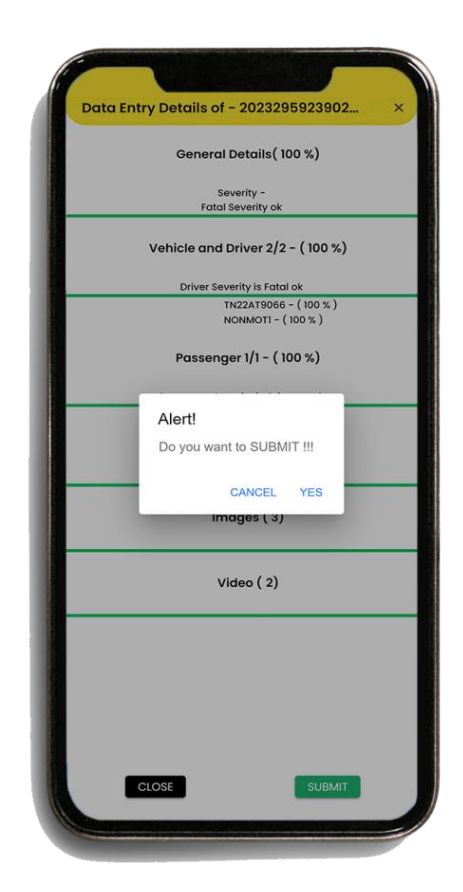

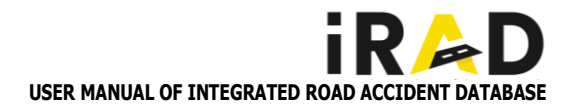

### 2.4.1. MANUAL FIR ENTRY

- Once the Accident case details are submitted by the FO to the SHO, the SHO can proceed with the FIR details updation of the accident case.
- Click the 'VIEW ENTERED DETAILS' button to (re)view the entered accident information, the first section of the Accident details page will be the FIR section.
- To input/edit the FIR section, click on the EDIT button provided in the top right corner of the FIR tab.
- Enter the FIR/CSR Number of the case in the given integer field displayed.
- Select Act(s) On clicking the Act field, a dropdown list of Penal Act will be displayed. Select the appropriate Act(s) related to the accident case from the dropdown list displayed and click OK.
- Select Section(s) Once the Act is selected, the dependent Section field will be displayed. On clicking the Section field, a dropdown list of Section(s) related to Act(s) will be displayed. Select the appropriate section(s) representing the accident case and click OK.
- Select Accused By clicking the Accused field, a dropdown list of vehicles and potential accused involved in the accident will be displayed. Select the appropriate vehicle or person, who is convicted or responsible for such an accident and click OK.
- Select FIR Date and Time By clicking on the Date and Time field, the default current date and time will be displayed. The user needs to select the appropriate date and time of the FIR by selecting the date and time from the calendar displayed and clicking 'Done'.
- Select Investigation Officer (IO) By clicking the Investigation Officer field, a dropdown list of IOs of the concerned Police station will be displayed. Select the respective Investigation officer of that accident case and click OK.
- Select Field Officer (FO) By clicking the Field Officer field, a dropdown list of IO of the concerned Police station will be displayed. Select the respective Investigation officer of that

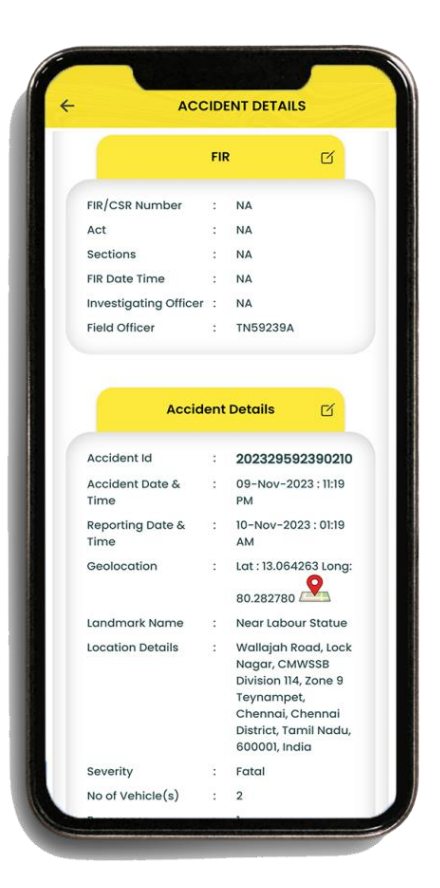

| FIR/CSR Number                                   | _ |
|--------------------------------------------------|---|
| Act                                              |   |
|                                                  | * |
| Accused                                          |   |
| TN22AT9066 - SKODA AUTO INDIA PVT LTD-SKODA OCTA | ¥ |
| FIR Date Time                                    | _ |
| Investigating Officer                            | ~ |
| Field Officer                                    |   |
| TN59239A - Murali                                | ¥ |
| CANCEL                                           |   |

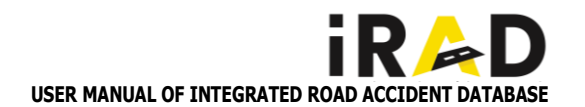

### 2.5. AIR INSPECTION REQUEST

Based on the requirement, the Police Investigation Officer (IO) / Station House Admin (SHO) can give a Motor Vehicle Inspection request and Road Details Inspection request to the concerned authority from the Application itself

### 2.5.1. VEHICLE INSPECTION REQUEST

- Click on the AIR button provided against the individual Accident ID on the Accident List page, and the Motor vehicle inspection request form will be displayed.
- Select Regional Transport Office (RTO) By clicking the Select RTO field, a dropdown list of RTO(s) registered in the application will be displayed. Select the respective RTO to request the vehicle inspection and click OK.
- Select Unit Office (UO) By clicking the Select Unit Office / STN MTO field, a dropdown list of Unit Office(s) registered in the application under the concern RTO selected will be displayed. Select the respective UT / STN MTO to request the vehicle inspection and click OK.
- Select Damaged Vehicle placed for Inspection By clicking the Damaged Vehicle place field, a dropdown list of potential places the vehicle could be placed for inspection will be displayed. Select the appropriate place, where the accident vehicle is placed and click OK.
- Select from the list of vehicles displayed under the Vehicle REG.NO / Model which is required to send for the Vehicle Inspection.
- Upon selecting the Vehicle listed under Vehicle Registration Number / Model, the REQUEST AIR INSPECTION button will be enabled. Click on the REQUEST AIR INSPECTION button and Click YES to send the request.
- Request Report Once the inspection is requested, an auto-generated Request Report will be submitted from Police SHO to MVI. To view the report, click on the Download button provided adjacent to the AIR request.
- Cancel Request To Cancel the request, Click on the CANCEL button provided in the Motor vehicle inspection request form. An alert popup will be displayed. Enter the reason for Request cancellation in the Alert pop-up input field and click YES to cancel the request.

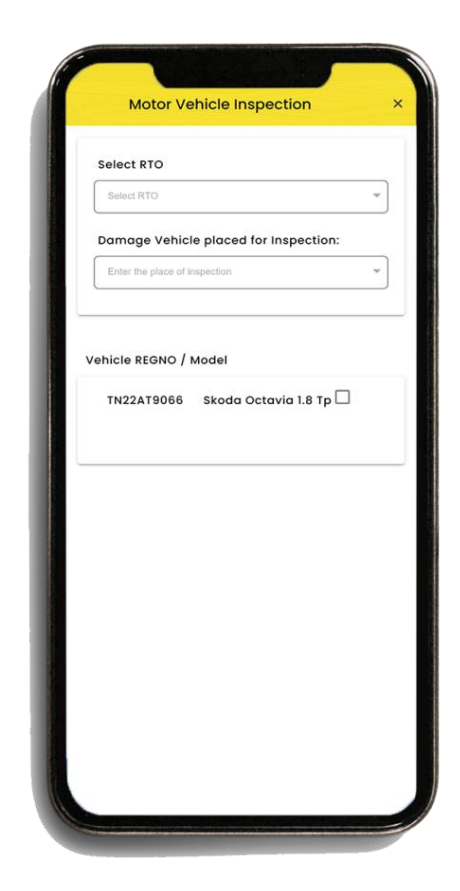

| TN22AT9066 Skoda Octavia 1.8 Tp<br>AIR Request Download | _   |
|---------------------------------------------------------|-----|
| AIR Request Download                                    |     |
|                                                         |     |
| TN22AT9066 - Request Details 1                          |     |
| Requesting Officer : TN59239                            |     |
| Requested on : 2023-11-30 15:49                         | :55 |
| RTO / MTO : TN24A                                       |     |
| Status : Requested                                      |     |
| Place : Accident Spot                                   |     |
| CANCEL                                                  |     |
|                                                         |     |
|                                                         |     |
|                                                         |     |
|                                                         |     |
|                                                         |     |
|                                                         |     |
|                                                         |     |

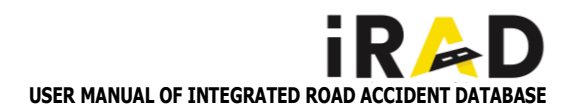

### 2.5.2. ROAD DETAILS REQUEST

- Click on the Road Details button provided against the individual Accident ID on the Accident List page, and the Road Inspection Details request form will be displayed.
- Select State By clicking the State field, a dropdown list of State/UT will be displayed. Select the respective State of the Road to request the road inspection Details and click OK.
- Select Road Owning Agency (ROA) By clicking the Road Owning Agency field, a dropdown list of ROW(s) registered in the application will be displayed. Select the respective ROW to request the road inspection and click OK.
- Select Circle By clicking the Circle field, a dropdown list of Circle(s) registered under selected ROA in the application will be displayed. Select the respective Circle to request the road inspection and click OK.
- Select Division By clicking the Division field, a dropdown list of Division(s) registered under the selected Circle in the application will be displayed. Select the respective Division to request the road inspection and click OK.
- Select Sub-Division By clicking the Sub-Division field, a dropdown list of Sub-Division(s) registered under the selected Division in the application will be displayed. Select the respective Sub-Division to request the road inspection and click OK.
- Upon checking the selected Road Owning Agency, Circle, Division, and Sub-Division, Click OKAY to send the Road Inspection Details request.
- Request Report Once the inspection is requested, an autogenerated Request Report will be submitted from Police SHO to AE. To view the report, click on the **Download** button provided adjacent to the RIR request.
- Cancel Request To Cancel the request, Click on the CANCEL button provided in the Motor vehicle inspection request form. An alert pop-up will be displayed.
- Enter the reason for Request cancellation in the Alert pop-up input field and click **YES** to cancel the request.

| Road-owning Agencies Reque                                                        | st ×           |
|-----------------------------------------------------------------------------------|----------------|
| Accident ld: 0210 - FIR/CSR : 11<br>Near Labour Statue, On 09-Nov-2023 : 11:19 Pi | •<br>M (Fatal) |
| State                                                                             | Ŧ              |
| Road Owning Agency                                                                | Ŧ              |
| Circle                                                                            | Ŧ              |
| Division                                                                          | Ŧ              |
| Sub Division                                                                      | ~              |
| CANCEL REQ                                                                        | JEST           |

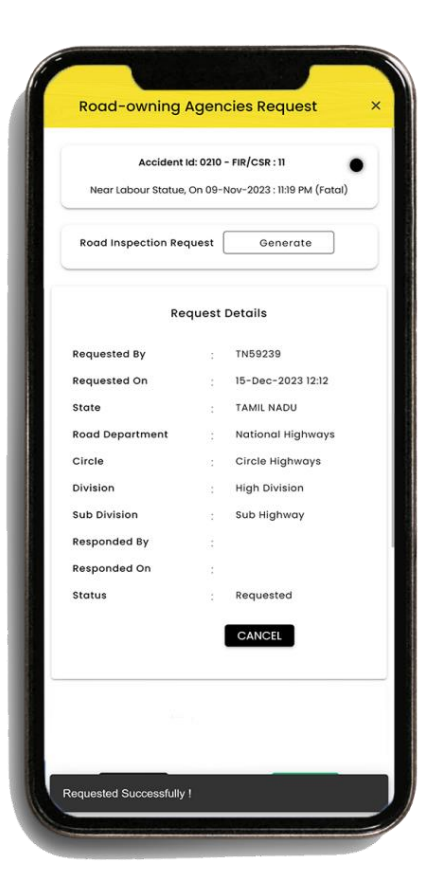

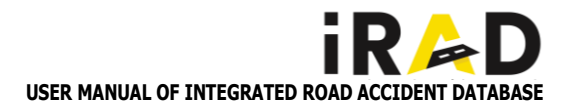

### 2.5.3. AIR INSPECTION & ROAD DETAILS REQUEST REPORTS

 As already mentioned the AIR Inspection request and the Road Inspection request are raised by the Station House Admin(SHO) and related documents will be sent to the concerned department for further investigation of the Vehicle and the Road.

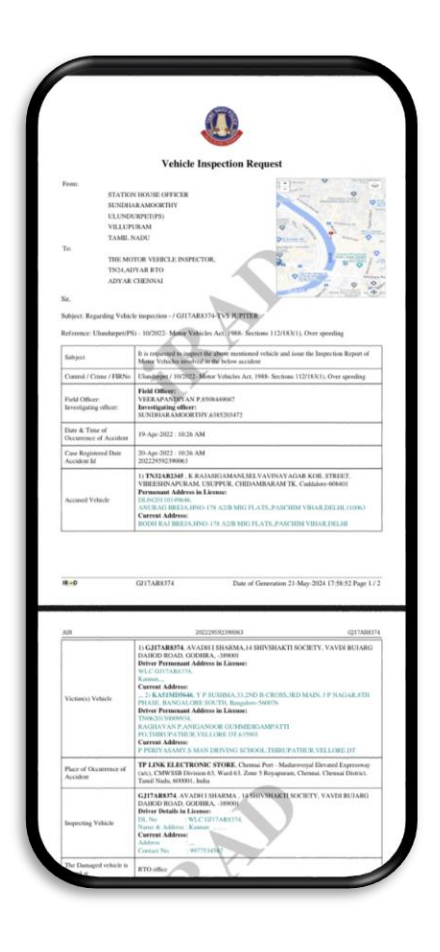

| Term STATESTICUTE CONTROL OFFICE STATESTICS STATESTICS                                                                                                    |                                      | 1                        | Road Inspec                                | tion Reque                              | st                                                                                   |
|----------------------------------------------------------------------------------------------------|--------------------------------------|--------------------------|--------------------------------------------|-----------------------------------------|--------------------------------------------------------------------------------------|
| INTERPORTED INTERPORTED I                                                                                                    | Frons:                               |                          |                                            |                                         |                                                                                      |
| NUMBER     NUMBER       NUMBER     NUMBER                                                                                                    |                                      | VEERAPANDIYAN            | PFICER<br>P                                |                                         |                                                                                      |
| YILLIPLANE       Tat       BUILTIAL NUME       Tat       BUILTIAL SUME       Tat       BUILTIAL SUME       Tat       BUILTIAL SUME       Tat       BUILTIAL SUME       Tat       BUILTIAL SUME       Stat       Builtian Summary       Stat       Builtian Summary       Stat       Builtian Summary       Stat       Builtian Summary       Builtian Summary <td></td> <td>ULUNDURPET(PS)</td> <td></td> <td></td> <td></td>                                                                                                    |                                      | ULUNDURPET(PS)           |                                            |                                         |                                                                                      |
| Te SI STATISTICS STATISTICS STATI                                                                                                    |                                      | VILLUPURAM<br>TAMIL NADU |                                            |                                         |                                                                                      |
| RUBERA STATISTICATION OF CONTROL OF CONTROL                                                                                                    | Tec                                  |                          |                                            |                                         |                                                                                      |
| CRUCE INDERVISY<br>SUBJECTION 2         CRUCE INDERVISY<br>SUBJECTION 2           For<br>Participation 2         CRUCE INDERVISION 2           For Participation 2         CRUCE INDERVISION 2           For Participation 2         CRUCE INDERVISI                                                                                                    |                                      | HIGHWAYS ENGIN           | EER                                        |                                         |                                                                                      |
| BUIGHTSHEFT<br>SC<br>BADYET Regning Rad Alation engage VPA Seaforts DF, 021259975970000<br>Badyet Regning Rad Alation engage VPA Seaforts DF, 021259975970000<br>Badyet Regning Rad Alation engage VPA Seaforts DF, 021259975970000<br>Park Seaforts DF, 021259975970000<br>Park Seaforts DF, 02125997597000<br>Park Seaforts DF, 021259975970000<br>Park Seaforts DF, 02125997597000<br>Park Seaforts DF, 02125997597000<br>Park Seaforts DF, 02125997597000<br>Park Seaforts DF, 02125997597000<br>Park Seaforts DF, 02125997597000<br>Park Seaforts DF, 021259759700<br>Park Seaforts DF, 021259759700<br>Park Seaforts DF, 021259759700<br>Park Seaforts DF, 021259759700<br>Park Seaforts DF, 021259759700<br>Park Seaforts DF, 021259759700<br>Park Seaforts DF, 021259700<br>Park Seaforts DF, 021259700<br>Park                                                                                                    |                                      | CIRCLE HIGHWAY           | 5                                          |                                         |                                                                                      |
| ALL BURNAY 1         ALL BURNAY 2           BALL DELAY 1         ALL DELAY 2           BALL DELAY 1         BALL DELAY 2           BALL DELAY 1         BALL DELAY 2           BALL DELAY 1         BALL DELAY 2           BALL DELAY 1         BALL DELAY 2           BALL DELAY 1         BALL DELAY 2           BALL DELAY 2         BALL DELAY 2           BALL DELAY 2         BALL DELAY 2                                                                                                    |                                      | HIGH DIVISION            |                                            |                                         |                                                                                      |
| er, ter, ter, per and a set and a set a set a se                                                                                                    |                                      | SUB HIGHWAY              |                                            |                                         | Y                                                                                    |
| https::: Regarding Rand Athan in regard for the Anshall Stat200920000020<br>Raiger for the Anshall Athan in Regarding Regarding                                                                                                    | Siz,                                 |                          |                                            |                                         |                                                                                      |
| Skapa         Descende all proper the Annu Hand sched of a dark biological fragment for the set of annu fragment for the set of annu fragment for the set of a                                                                                                    | Subject: Regardi                     | ng Road details reque    | afor the Accident                          | 10, 2022295923                          | 90062                                                                                |
| Bet Henry<br>Revention         Description<br>Structure<br>Programme<br>Structure<br>Programme<br>Programme<br>Prog | Subject                              | •                        | It is requested to a<br>corresponding line | spect the above is<br>rection Report of | scated section of road and issue the<br>Road details involved in the below           |
| Fack Officer, See 2000 CCC AP 2 (SIN 2000 CCC) AP 2 (SIN 2000 CCC) AP 2 (SIN 2000                                                                                                    |                                      |                          | Field Officer:                             |                                         |                                                                                      |
| INTERNA & ARDOCETTING ANNOUNTY ANNOUNTY           Conset Name         Charlowy           FIR Name         AD022           Data A Time of Root Name         FAR 2022 : 1100 AM           Data A Time of Root Name         FAR 2022 : 1100 AM           Data A Time of Root Name         FAR 2022 : 1100 AM           Data A Time of Root Name         FAR 2022 : 1100 AM           Science of Annotation         FAR 2022 : 1100 AM           Science of Annotation         FAR 2022 : 1100 AM           Science of Annotation         FAR 2022 : 1100 AM           Science of Annotation         FAR 2023 SCIENCENCENCE TO TATE CONTROL TO TATE AND AND AND AND AND AND AND AND AND AND                                                                                                    | Field Officer:<br>Investigating offi | ker                      | VEERAPANDIY                                | AN P.8508449047                         |                                                                                      |
| Count Biology         Undergraft           Pile Namber         49.02 · · · · · · · · · · · · · · · · · · ·                                                                                                    |                                      |                          | SUNDHARAMO                                 | ORTHY,6385203                           | 472                                                                                  |
| HB Nade         49202           HB Nade         49202           Andra Tom of Concession         14,492-2021 : 10.9 A M           David Tom of Second Tom Of Second Tom Of Second Tom                                                                                                    | Control Station                      |                          | Ulundurpet                                 |                                         |                                                                                      |
| Data A Time of Accessing         14 Auge 2021: 10:10 AM           Data A Time of Angeri of Accessing         14 Auge 2021: 10:10 AM           Data A Time of Angeri of Accessing         14 Auge 2021: 10:10 AM           Ackind Neurity         Para           Take of Occessing of Accessing         Para           Not of Accessing of Accessing         Para           Not of Accessing of Accessing         14                                                                                                    | FIR Number                           |                          | 44/2022                                    |                                         |                                                                                      |
| Data A Tamo Happer of Acada         Page 2022 : 1109 XAB           Acadam Kovernin         Page           Read Or Occurrence of Acadam         Page 2023 : 1109 XAB           Nard on Concurrence of Acadam         Page 2023 : 1109 XAB           Nard on Concurrence of Acadam         Page 2023 : 1109 XAB           Nard on Concurrence of Acadam         Page 2023 : 1109 XAB           Nard on Concurrence of Acadam         Page 2023 : 1109 XAB           Nard on Concurrence of Acadam         Page 2023 : 1109 XAB           Reader         Page 2023 : 1109 XAB           Reader         Page 2023 : 1109 XAB           Reader         Page 2023 : 1109 XAB           Nard Market Standing Concurrence of Acadam Standing Concurrence of Acadam Standing Concurence of Acadam Standing Concurrence of Acadam Standing                                                                                                    | Date & Time of<br>Accident           | Occurrence of            | 18-Apr-2022 : 10                           | 10 AM                                   |                                                                                      |
| Anishis formity         Pail           Anishis formity         PRF 2008/EXCECNERE_ETFIC Nagar, Nagarous, Valageous, Valageous, Vala                                                                                                    | Date & Time of                       | Report of Accident       | 19-Apr-2022 : 11:                          | 90 AM                                   |                                                                                      |
| Page of Ocuments of Actuality         OPTO STATUCE CENTER, LT F.C. Nager, Vilaporan, Vilaporan, Vilapora, Vilapora, Vilaporan, Vilaporan, Vilaporan, Vilapora, Vilapor                                                                                                    | Accident Severi                      | ty                       | Futal                                      |                                         |                                                                                      |
| Not of shakes is unshaft         1           Star & Presents insubalt         3           Due of Projection regression         305146.50 (10061-665.00 High shakes)           BUB         Due of Star of Concruting 11 Map 3020 (17.55.40 Page)           Brands         20220022000052           Data shake of stars Association 21 sections         202200200052                                                                                                    | Place of Occum                       | ence of Accident         | OPPO SERVICE<br>District, Tamil Na         | da, 605401, India                       | T.C. Nagar, Viluppuram, Viluppuram                                                   |
| No of Provanci involution 2<br>Data of Experision reported 2014-05-03 10-1134 5101064-05-05 10-1134 5101064-05-05 10-11352-01 Page<br>86-09 Data of Concestion 21-Mays-2024 17-52-01 Page<br>Page 2014 10-1134 10-1134 10-11                                                                                                    | No of vehicles(s                     | ) involved               | 1                                          |                                         |                                                                                      |
| Date of hop-size rependent         2024-05-20 10-01 34 590 004-05 59 10           Bit B         Date of Generation 21 Map 2020 17 25 24 Pop           Inst         202209020002           State advance of size Associations 2         Date of Size Associations 2                                                                                                    | No of Person(s)                      | involved                 | 3                                          |                                         |                                                                                      |
| 849 Dat of Generation 21 May 2024 17:52:41 Page Read To a characterization of the Ameridan To antima to A                                                                                                    | Date of Inspects                     | on requested             | 2024-05-20 10:41                           | 34.910064+05:30                         |                                                                                      |
| Read 2022/09/22/09/2                                                                                                    | 18 - D                               |                          |                                            | Date of Gen                             | rration 21-May-2024 17:52:41 Pase                                                    |
| SHE DIAH OF THE ACCIDENT LACATION                                                                                                    | Road<br>Site plan o                  | of the Accident          | 2022200                                    | 12390062                                |                                                                                      |
|                                                                                                    |                                      |                          |                                            |                                         | SIGNATURE<br>Vecupation P<br>Public officer<br>Umdurget-Police station<br>Villaparam |
| SIGNATURE<br>Viceopolitys P<br>Federation<br>Without Andreas Andreas<br>Villegeners                                                                                                    |                                      |                          |                                            |                                         |                                                                                      |

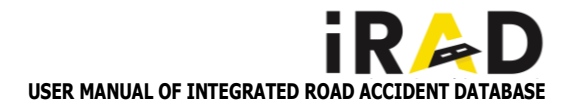

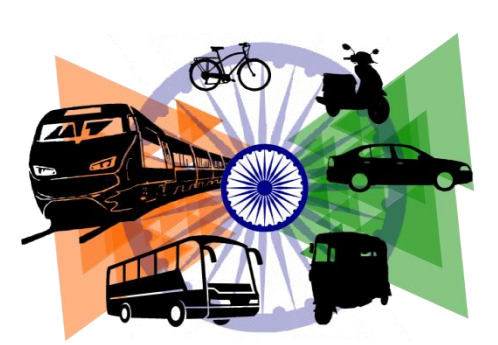

# **TRANSPORT MODULE**

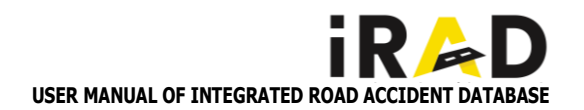

# **3** TRANSPORT ENTRY FORMS

As of the Transport module is concerned, the Vehicle inspection and the corresponding data entry work are carried out by the **Motor Vehicle Inspection** (MVI) or Station **Motor Transport Officer** (STN MTO).

### **3.1.** AIR REJECTION

If the AIR request is assigned to the wrong RTO/Unit Office by Police department, the same can be rejected with reason by the MVI/MTO user of the Transport Department by using the Reject option of that particular accident ID in the pending list.

### **3.2.** TRANSPORT ENTRY

- Navigate to the "Previous Accident" section on the Home Screen and click the Continue button.
- The accident list will be open and in each case have ADD, VIEW, and AIR request buttons.
- ADD To add inspection details
- VIEW To view accident details
- AIR to upload AIR
- Click on the "ADD" button to enter inspection details
- Click the **"Transport "**button to fill in inspection details.
- Select Vehicle Number.
- Click on "GET VAHAN" for vehicle details
- Click on "MATCH" if the details are correct
- Enter Reg. number type, place of inspection, type of vehicle, vehicle description
- Click on "NEXT" to move to the next page
- Fill vehicle length, height, and other details in each field.
- Click on "DRAFT" if all information is not readily available.
- Click on "SAVE" to save the entered information

| TN67AT1234         | Innova 2.5 V        |
|--------------------|---------------------|
| AIR Request        | Download            |
| TN67AT123          | 4 - Request Details |
| Requesting Officer | : TESTSTNI          |
| Requested on       | 2024-05-20 12:33:30 |
| rto / mto          | : TN456             |
| Status             | : Requested         |
| Place              | : RTO office        |
|                    | REJECT              |
| TN58AT554          | 4 - Request Details |
| Requesting Officer | : TESTSTNI          |
| Requested on       | 2024-05-20 12:33:30 |
| rto / mto          | TN456               |
| Status             | Requested           |
| Place              | : RTO office        |
|                    | DEIECT              |

| Í              | Accidents List                                             |
|----------------|------------------------------------------------------------|
| <b>Q</b> Accid | lent Id / FIR / CSR / Landma                               |
| PENDING (51)   | DAR PENDING COMPLET                                        |
| Ac             | cident Id: 0074 - FIR/CSR : .                              |
| near polic     | ce station, On 20-May-2024 : 07:15 AM<br>(Grievous Injury) |
|                | ADD VIEW AIR Request                                       |
|                | PS: ULUNDURPET IO:TN59239 FO:TN59239A                      |
| Accid          | lent ld: 0008 - FIR/CSR : 23/24                            |
| Gandhinag      | gar, On 19-May-2024 : 03:00 PM (Fatal)                     |
| 2              | PS: ThV - ANNA NAGAR KO:TN77101 FO:TN77101A                |
| Acci           | dent Id: 0027 - FIR/CSR : 0221                             |
| kjhkhkhkg      | hh, On 02-Apr-2024 : 03:34 PM (Fatal)                      |
| -              | ADD VIEW AIR Request                                       |
|                | PS: CHENNAI STATION IO:ADMINST FO:STFO                     |
| ~              |                                                            |

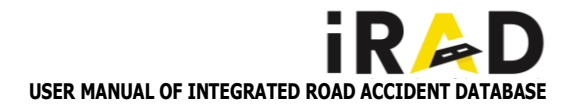

### 3.3. MEDIA

# Below are the steps to upload media for a specific accident ID:

- Upon completing the Transport entry , the application guides the user back to the Accident Register page.
- On the Accident Register page, locate and click on the "Images and Videos" button.
- This action opens the Media page within the application, allowing users to upload images under the following categories: a. Damage to Vehicle. b. Damage to Property.
   c. Any Feature Which Might Have Contributed to the Accident.
- select the "Image" button below to upload photos on each category.
- Upon clicking the "Image" button, the application prompts the user to either choose photos from their gallery or capture a live photo.
- After selecting the desired photo, the user needs to click on the "Upload" button to upload the photo to the servers.
- To exit the Media page, click on the "Skip & continue" button.

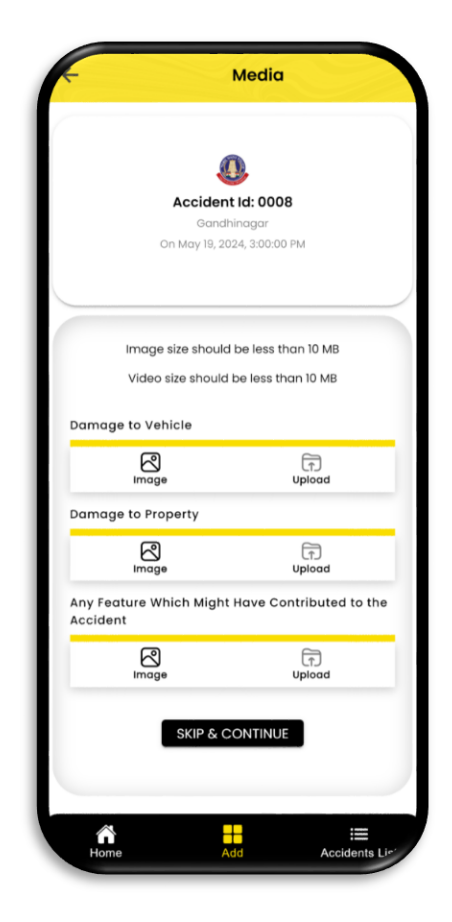

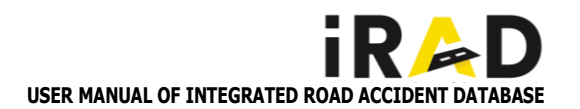

### 3.4. AIR SUBMISSION

- Click on the **PENDING** button from **ACCIDENT LIST**. Select the accident and click on the "**AIR REQUEST**" Button on which you have entered all details.
- Verify the entered details by Clicking on "VIEW"
- Click on the "GENERATE" Button to download the AIR Details for providing the signature and stamp of the Inspection officer.
- After signing the pdf document use the "UPLOAD" Button to upload the signed Document.
- Click on the "DOWNLOAD" button to verify the document before sending it to the Police Department.
- Click on "SEND TO POLICE" to submit the AIR
- After successful submission a popup message will show regarding the Report submission.
- Click on the "COMPLETED" button in "Accident list" to see the completed case List.

|       | Form A                                                                                                    | .I.R<br>tion Report                                                                                                    |
|-------|----------------------------------------------------------------------------------------------------|----------------------------------------------------------------------------------------------------|
|       | (Inspection Report of Motor Ve                                                                                                    | hicles Involved in Accident)                                                                                                    |
|       | (See rule                                                                                                    | 3780                                                                                                    |
|       | Crime Number - (15/75)<br>P.S. : Uhm                                                                                                    | 09802 C/s 279, 337)<br>sharpet                                                                                                    |
|       |                                                                                                    |                                                                                                    |
| shict | e. Regn. No. : TN73A1599                                                                                                    | Accident ID : 202429592390                                                                                                    |
| 1     | Designation and address of the officer from whom the requisition is received                                                                                                    | UlanderpetPS).<br>VILLUPURAM, TAMIL NADU.                                                                                                    |
| 2     | Date and time of the requisition received by the<br>Motor Vehicle Inspector                                                                                                    | 10-May-2024 : 03:40 PM                                                                                                    |
| 3     | Date, Time and Place of accident                                                                                                    | 09-May-2024 (19):27 PM<br>Row Rentance (7 South Mada Storer, CMWSSB<br>Division 20, Zone 9 Trysamper,<br>Oromo, Chennes Divisio,<br>Tamil Nach, 600001,<br>India<br>Road Name (National Highway                                                                                                    |
| 4     | Date, Time and Place of inspection                                                                                                    | 10-May-2024 : 10:15 AM<br>Unit Office                                                                                                    |
| 5     | Particulars of vehicle involved in a codent<br>(a) Registration number of vehicle<br>(b) Malar<br>(c) Model<br>(d) Type<br>(c) Class                                                                                                    | 60 TN73A1399<br>60 IERO HONDA MOTORS LTD<br>10 PASSION PRO SELF CAST<br>60 Carlleng-Yan/Tau<br>10 M-Cydd/scontr2WN                                                                                                    |
| 6     | Name and address of the owner                                                                                                    | KARTHIBEIYAN KAIS KARNANDH,<br>NO 28C BRAMANAR STREET,<br>CHENNASAMUTHIRAM, WALAJA TK VELLORI<br>DT,<br>402513.                                                                                                    |
| 7     | Nome and address of the driver                                                                                                    | Permanent address in licence :<br>KARIKALAN<br>Persent Address :<br>(s0/90 jkl sTREET (HENNAI)                                                                                                    |
|       | Particulars of driving license if available                                                                                                    | At the time of inspection original DL not produced<br>CR No & Date : NA                                                                                                    |
| 9     | Date of issue & supiry of fitness certificate                                                                                                    | 2010-Feb-17 & 2025-Feb-16                                                                                                    |
| 10    | Permit number and its validity                                                                                                    | 9009218709 Dated 10-05-2025                                                                                                    |
| 1     | Dute of expiry of insurance certificate and name and<br>address of the company which issued policy in<br>sense of which                                                                                                    | 10T-05-2025<br>LIC Insurance<br>Palice No. 7871723659                                                                                                    |
| -0    | TN73A1599 Date 22-May-2024 10.3                                                                                                    | 1:24 Page 1 / 3                                                                                                    |
|       |                                                                                                    |                                                                                                    |
| 18    | 202429592                                                                                                    | 390068 TN73A13                                                                                                    |
| 12    | Was the vehicle on trade plate? If so, for what<br>purpose the trade plate was used (for delivery of the<br>vehicle demonstration after repairs) or for inspection                                                                              | No                                                                                                    |
| 13    | Details regarding damage sustained by the vehicle<br>due to accident                                                                                                    | Top Damage, Left Damage, Right Damage<br>To Be Damged Vehicle                                                                                                    |
| 14    | (a) Nature of injuries sostained to any person (simple<br>or grievous)<br>(b) Nature and address of the person injured or dead<br>and name and address of the dependents or heirs of<br>the decensed (to be given, if information is available) | As per police requisition                                                                                                    |
| 15    | Conditions of the brakes at the time of inspection<br>(a) Efficiency of foot brake<br>(b) Efficiency of hand brake<br>(c) Even or not                                                                                                    | (a) Active<br>(b) Active<br>(c) Even                                                                                                    |
| 16    | Causes of failure of fost brake<br>(a) If by hydrodies or by air pressure<br>(b) Satizla zarren (b)<br>(c) Satizla zarren (b)<br>(c) Satizla zarren (b)<br>(c) Satizla zarren (b)<br>(c) Satizla zarren (b)<br>(c) Satizla zarren (b)           | NA<br>NA                                                                                                    |
| •     | (ii) Lack of lubrication                                                                                                    | The second second secon |

| :49                                                                                                    | 11 40                                                                                                    |
|----------------------------------------------------------------------------------------------------|----------------------------------------------------------------------------------------------------|
| Motor Ve                                                                                                    | hicle Inspection                                                                                                    |
| INSSAMBSOD                                                                                                    | TOLO ACE BS II                                                                                                    |
| AIR Request                                                                                                    | Download                                                                                                    |
| TN33BT1663                                                                                                    | Yamaha Cygnus Alpha                                                                                                    |
| AIR Request                                                                                                    | Download                                                                                                    |
| AIR                                                                                                    | Generate                                                                                                    |
| Digit<br>Report s                                                                                                    | iRAD<br>submitted to police                                                                                                    |
| Digit<br>Phys<br>Docu<br>View Uploaded Docume                                                                        | iRAD<br>submitted to police<br>OK                                                                                                    |
| Digit<br>Report t<br>Docu<br>View Uploaded Docum                                                                     | iRAD<br>submitted to police<br>OK<br>ent Download<br>end To Police                                                                                     |
| Digit<br>Phys<br>Doct<br>View Uploaded Docume<br>St<br>TN33BT1663                                                    | IRAD<br>aubmitted to police<br>OK<br>ent Oownload<br>end To Police                                                                                     |
| Digit<br>Phys<br>Docu<br>View Uploaded Docume<br>St<br>TN33BT1663<br>Requesting Officer                              | iRAD<br>submitted to police<br>OK<br>ent Download<br>end To Polico<br>- REQUEST DETAILS 1<br>.: erdpmp                                                 |
| Digit<br>Phys<br>Docu<br>View Uploaded Docume<br>St<br>TN33BT1663<br>Requesting Officer<br>Requested on              | iRAD<br>submitted to police<br>OK<br>ent Download<br>end To Polico<br>- REQUEST DETAILS 1<br>: erdpmp<br>: 2023-05-22 11:25:37                         |
| Digit<br>Phys<br>Docu<br>View Uploaded Docume<br>St<br>TN33BT1663<br>Requesting Officer<br>Requested on<br>8TO / MTO | iRAD<br>submitted to police<br>OK<br>Pownload<br>end To Police<br>end To Police<br>- REQUEST DETAILS 1<br>: erdpmp<br>: 2023-06-22 11:25:37<br>: TN456 |

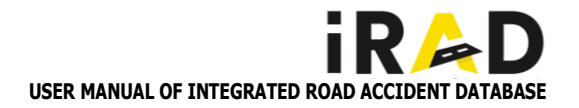

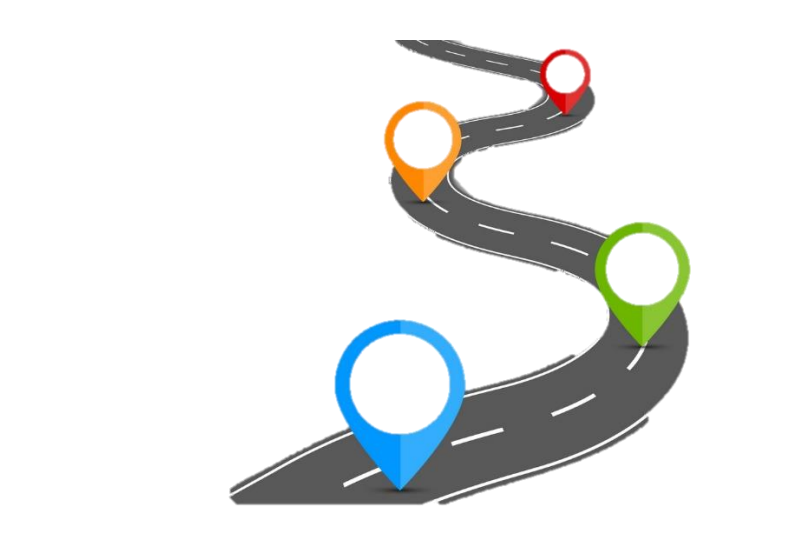

# **ROAD/HIGHWAYS MODULE**

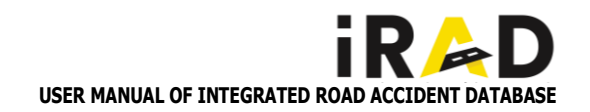

# 4. ROAD ENTRY FORMS

### 4.1. ROAD INSPECTION REJECTION

If the Road Inspection request is assigned to the wrong Highways office by Police department, the same can be rejected with the actual reason by the AE user of the Highways Department by using the Reject option of that particular accident ID in the pending list.

### 4.2. ROAD DETAILS ENTRY (AE)

# To input data using a field user account, follow these enhanced steps.

- Log in using the field user ID.
- Upon logging in, the Home screen will be displayed.
- Navigate to the "Previous Accident" section on the Home Screen and click the Continue button.
- The Accidents List page will appear, categorizing accident entry requests into Pending and Complete sections.
- In the Pending list section, locate the accident to be completed and click the "add" button associated with it.
- Click on the "Road details button" to access the Road details page.
- Enter all the fields given in the Road details page.
- Once all data on the page is entered, navigate to the next page by clicking the forward arrow button.
- After filling in all details completely, click on the "SAVE" button to finalize the process.

| Accident Id: 00<br>Venkatakrishna, On 07- | 93 - F | IR/CSR : 23/224 02:03 PM (Grievous |
|-------------------------------------------|--------|------------------------------------|
|                                           | Injur  | y)                                 |
| Road Inspection<br>Request                |        | Download                           |
| Requ                                      | Jest   | Details                            |
| Requested By                              | :      | TESTSTNI                           |
| Requested On                              |        | 20-May-2024 12:05                  |
| State                                     | ÷      | TAMIL NADU                         |
| Road Department                           | ŝ      | Test Road Agency                   |
| Circle                                    |        | Test Circle                        |
| Division                                  |        | Test Division                      |
| Sub Division                              |        | Test Sub Division                  |
| Responded By                              | :      |                                    |
| Responded On                              |        |                                    |
| Status                                    |        | Requested                          |
|                                           |        | REJECT                             |
| status                                    | :      | REJECT                             |

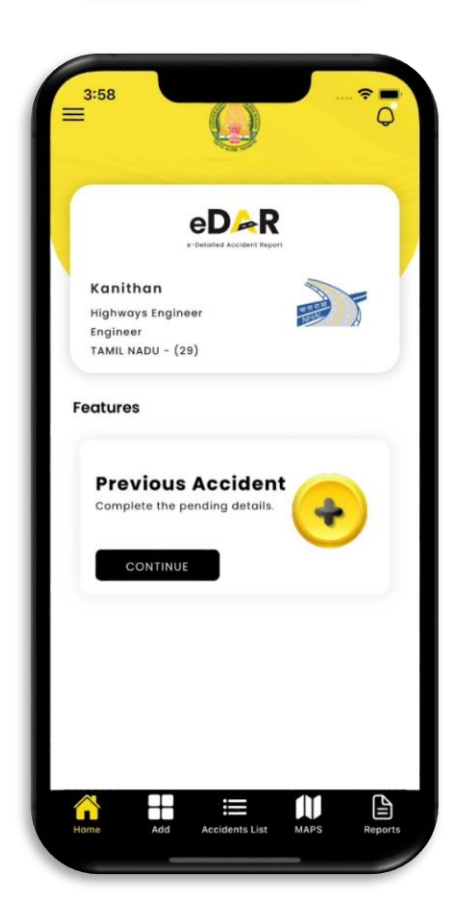

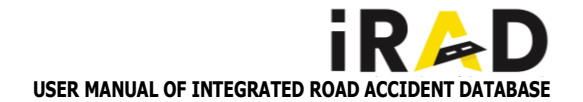

### 4.3. MEDIA

# Below are the steps to upload media for a specific accident ID:

- Upon completing the entry of road details, the application guides the user back to the Accident Register page.
- On the Accident Register page, locate and click on the "Images and Videos" button.
- This action opens the Media page within the application, allowing users to upload media under the following categories: a. Junction/Road Type. b. Road Surface. c. Skid marks.
- select the "Image" button below to upload photos.
- Upon clicking the "Image" button, the application prompts the user to either choose photos from their gallery or capture a live photo.
- After selecting the desired photo, the user needs to click on the "Upload" button to upload the photo to the servers.
- To exit the Media page, click on the "Skip & continue" button.

|                 | Accidents List                                                            |
|-----------------|---------------------------------------------------------------------------|
| <b>Q</b> Accide | nt Id / FIR / CSR / Landma                                                |
| ENDING (23)     | COMPLETED                                                                 |
| Acciden         | t Id: 0062 - FIR/CSR : 44/2022                                            |
| ADD             | (Fatal)                                                                   |
| Acc             | PS: ULUNDURPET IO:TN59239 FO:TN59239A                                     |
| near police     | FIR/25/05/0074<br>station, On 20-May-2024 : 07:15 AM<br>(Grievous Injury) |
| ADD             | VIEW Request Details                                                      |
|                 | PS: ULUNDURPET IO:TN59239 FO:TN592394                                     |
| Gandhinago      | ar, On 19-May-2024 : 03:00 PM (Fatal)                                     |
| ADD             | VIEW Request Details                                                      |
|                 | Accidents List MARS Re                                                    |

| -                                    | Media                                                     |
|--------------------------------------|-----------------------------------------------------------|
| Accide<br>20<br>On May 18, 3         | <b>D</b><br><b>t Id: 0096</b><br>Imay<br>10024, 255:00 PM |
| Image size shoul<br>Video size shoul | d be less than 10 MB<br>d be less than 10 MB              |
| Junction / Road Type                 |                                                           |
| (C)<br>Image                         | (T)<br>Upload                                             |
| Road Surface                         |                                                           |
|                                      | (T)<br>Upload                                             |
| Skid Marks                           |                                                           |
| C<br>Image                           | (î)<br>Upload                                             |
| SKIP &                               | CONTINUE                                                  |
|                                      |                                                           |
| × <u>+</u>                           |                                                           |

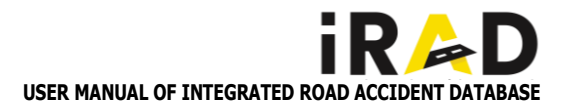

### 4.4. ROAD REPORT SUBMISSION

- Upon completing data entry and media upload, the user is required to submit the final report to the police department by following these steps:
- Use the "Request Detail" button under its corresponding accident ID. This action will direct the user to the "Road-Owning Agencies Request" page, where they can generate road inspection report.
- The application allows the user to upload either a digital signature document or a physical signature document.
- After uploading the signed document, click on the "SEND TO POLICE" button.
- An alert message will appear confirming the submission with the message as "Report submitted to police".

| ket : 14                      |               |                            | FIR Date & Time                                                 | : 13-May-2024 : 12:39 PM           |
|-------------------------------|---------------|----------------------------|-----------------------------------------------------------------|------------------------------------|
|                               | otor Vehicles | Act, 1988                  | Section                                                         | : Sections 112/1831, Over          |
| State Rule : N                |               |                            | Accident Id                                                     | : 2024297777770005                 |
| Station Name : TI             | EST CHSTAT    | ION                        | Investigating Officer                                           | : TEST CHENNAI                     |
| Station Address : N           | IC            |                            | Field Officer                                                   | : Test Clustation                  |
| District code : 77            | 7             |                            | District Name                                                   | : TEST CHDISTRICT                  |
| iccident Details              |               |                            |                                                                 |                                    |
| Accident Date and Time        |               | 13-May-20                  | 24 : 12:00 PM                                                   |                                    |
| Reporting Date and Time       |               | 13-May-20                  | 24 : 12:56 PM                                                   |                                    |
| Geolocation                   |               | Lat: 13.080                | 9983 Lon: 80.284878                                             |                                    |
| Landmark Name                 |               | Fort St. Geo               | orge                                                            |                                    |
| Location Details              |               | Fort St. Get<br>Chennai Di | orge, Rajaji Salai, Ward 60, 2<br>strict, Tamil Nada, 600009, 1 | lone 5 Royapuram, Chennai,<br>ndia |
| Severity                      |               | Grievous In                | ijury                                                           |                                    |
| Roud Clamification            |               | Major Distr                | rict Road                                                       |                                    |
| Roud Name / Street Name       |               | Rajaji salai               |                                                                 |                                    |
| Local Body                    |               | Municipalit                | ty (Nagar Palika)                                               |                                    |
| Collision Type                |               | Vehicle to I               | Pedestrian                                                      |                                    |
| Collision Nature              |               | Skidding / G               | Dvertarm                                                        |                                    |
| Initial observation of accide | ni scene      | Accident du                | ae to Weather condition                                         |                                    |
| Weather Condition             |               | Light Rain                 |                                                                 |                                    |
| Light Condition               |               | Darkness w                 | ith street lights on                                            |                                    |
| Accident Spot                 |               | Open space                 |                                                                 |                                    |
| Visibility                    |               | 25                         |                                                                 |                                    |
| Remedial Measures             |               | Speed Break                | kers to be provided                                             |                                    |
| Property Damage               |               | Yes                        |                                                                 |                                    |
|                               |               |                            |                                                                 |                                    |

| No of Vehicle(x) involved                                            | Ľ                               |                    |               |            |       |
|----------------------------------------------------------------------|---------------------------------|--------------------|---------------|------------|-------|
| Number of Persons/Animals involved<br>in the Accident                | Killed                          | Grevious Injured   | Minor Injured | No Injured | Total |
| Driver                                                               | 0                               | 1                  | 0             | 0          | 1     |
| Passenger                                                            | 0                               | 1                  | 0             | 0          | 1     |
| Pedestrian                                                           | 0                               | 1                  | 0             | 0          | 1     |
| Animal                                                               | 0                               | 0                  | 0             |            |       |
|                                                                      |                                 | 0                  |               |            | -     |
| Total                                                                | 0                               | 3                  |               | 0          | 3     |
| Total<br>Road Details                                                | 0<br>Lidua                      | 3                  | •             | 0          | 3     |
| Total<br>Coad Details<br>Area Type                                   | 0<br>Urban                      | 3                  | •             | 0          | 3     |
| Total Read Details Area Type Read Classification                     | 0<br>Urban<br>Major I           | 3<br>District Read | •             | 0          | 3     |
| Tetal Road Details Area Type Road Classification Road Overing Agency | 0<br>Urban<br>Major I<br>Corpor | District Read      | •             | 0          | 3     |

|                            | owning Ager                                                 | nci                         |
|----------------------------|-------------------------------------------------------------|-----------------------------|
| Accident Id: 00            | 1 <b>02 - FIR/CSR : 202</b><br>vay, On 02-Jan-20<br>(Fatal) | 2 <b>4/125</b><br>24 : 07:5 |
| Road Inspection<br>Request | on Dow                                                      | nicad                       |
| Road Inspection<br>details | on Gen                                                      | erate                       |
| E i<br>Report              | RAD Demo<br>submitted to polic                              | ce                          |
| View                       | Dow<br>Send To Police                                       | nload                       |
|                            |                                                             |                             |
| REC                        | QUEST DETAILS                                               |                             |
| REC<br>Requested By        | QUEST DETAILS                                               |                             |

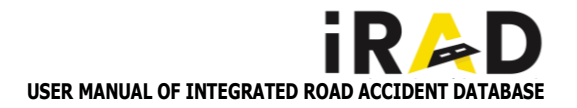

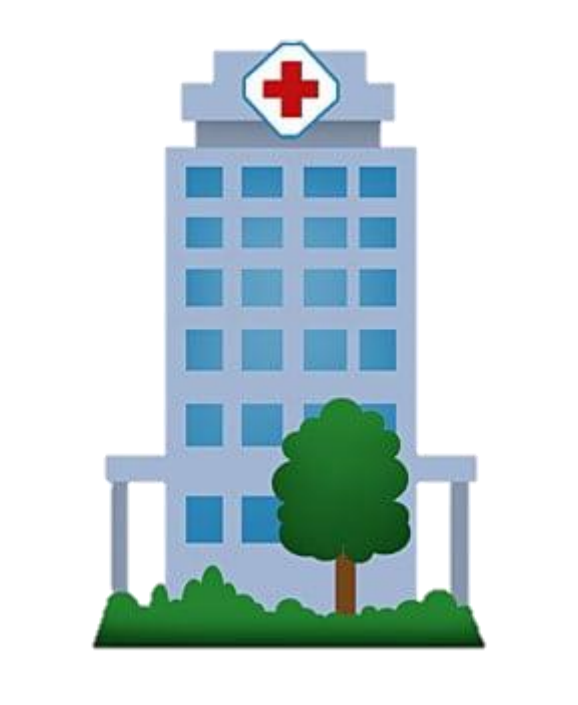

# **HEALTH MODULE**

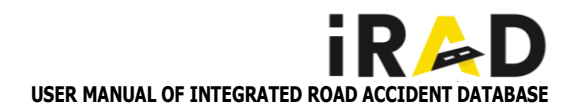

# 5. HEALTH ENTRY FORMS

### **5.1.** HOSPITAL REGISTRATION , APPROVAL & USER CREATION

### **5.1.1. HOSPITAL REGISTRATION**

After selecting the Health Department, find "Register your Hospital" at the bottom of the screen.

Initiate Hospital Registration:

Click on the "Register your Hospital" link.

PMJAY Empanelment:

Select whether your hospital is PMJAY Empanelled (Yes/No). If "Yes", enter the Empanelled details and click on "GET" to retrieve information.

Enter Hospital Information:

Hospital Registration: Enter the Hospital Registration Number. Location Details: Select State and District, then enter the Address and Pin code.

Hospital Type: Choose either "Government" or "Private".

If "Government", select the Classification.

If "Private", select the Specialty.

Contact Information: Enter Mobile Number, National Identification Number (NIN), Landline, and Email.

Account Details: Enter the Username.

Specify Hospital Location:

Use Google Maps to assist in selecting the precise location of the hospital.

Police Jurisdiction:

Select the police district and the police station that has jurisdiction over the hospital.

Complete Registration:

Click on "Register" to submit your hospital registration.

Post-Registration Approval:

Once registered, the hospital name and details will appear in the District Admin login for approval.

 By following these steps, you can successfully register your hospital with the Health Department.

| REG             | ISTER YOUR HOSPITAL |
|-----------------|---------------------|
| PMJAY Empane    | elled               |
| Yes             |                     |
| Empanelment     | Number              |
| 15472           | GET                 |
| Hospital Name   |                     |
| MGM HEALTHO     | CARE                |
| Hospital Regist | ration Number       |
| 725565          |                     |
| State           |                     |
| Tamil Nadu      |                     |
| District        |                     |
| Chennai         |                     |
| Health District |                     |
| TN Chennai H    | ealth District      |
| Address         |                     |
| CENTRAL CHE     | NNAI                |
| Pincode         |                     |
| 690017          |                     |
|                 |                     |

| EDERR<br>Sign In<br>Department<br>Lealth<br>Username<br>Username<br>Username<br>Username<br>Ossword<br>Ossword<br>Os | Health<br>Report Health Parameters of<br>the Victims Involved. |
|----------------------------------------------------------------------------------------------------|----------------------------------------------------------------|
| Sign In<br>Department<br>Health<br>Username<br>Username<br>Vaseword<br>Password<br>Or<br>Captcha<br>Captcha<br>SIGN IN<br>SIGN IN<br>CEGISTER YOUR HOSPITAL<br>Mew User Activation                                                                                                    | eD 🚧 R                                                         |
| Department          Health         Username         Username         Password         Password         Captcha         Captcha         SIGN IN         SIGN IN         REGISTER YOUR HOSPITAL         New User Activation       Eorgat Password                                                                                                    | Sign In                                                        |
| Health                                                                                                    | Department                                                     |
| Username<br>Username<br>Password<br>Password<br>Captcha<br>Captcha<br>SIGN IN<br>SIGN IN<br>REGISTER YOUR HOSPITAL<br>New User Activation                                                                                                    | Health                                                         |
| Username<br>Password<br>Password To C<br>Captcha<br>Captcha<br>SIGN IN<br>REGISTER YOUR HOSPITAL<br>New User Activation Corgot Password                                                                                                    | Username                                                       |
| Password           Password       Image: Comparison of the second second sec                                                                                                    | Username                                                       |
| Password  Captcha Captcha SIGN IN REGISTER YOUR HOSPITAL New User Activation Forgot Password                                                                                                    | Password                                                       |
| Captcha<br>Captcha xwyfze C<br>SIGN IN<br>REGISTER YOUR HOSPITAL<br>New User Activation <u>Forgot Password</u>                                                                                                    | Password                                                       |
| Captcha Xwyfze C<br>SIGN IN<br>REGISTER YOUR HOSPITAL<br>New User Activation Forgot Password                                                                                                    | Captcha                                                        |
| SIGN IN<br>REGISTER YOUR HOSPITAL<br>New User Activation <u>Forgot Password</u>                                                                                                    | Captcha xwyfze C                                               |
| SIGN IN REGISTER YOUR HOSPITAL New User Activation Forgot Password                                                                                                    |                                                                |
| REGISTER YOUR HOSPITAL                                                                                                    | SIGN IN                                                        |
| New User Activation Forgot Password                                                                                                    | REGISTER YOUR HOSPITAL                                         |
|                                                                                                    | New User Activation Forgot Password                            |

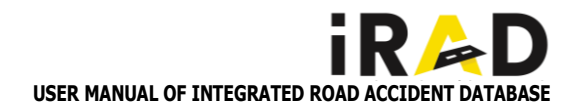

### 5.1.2. HOSPITAL APPROVAL

Login to iRAD Application:

Use your credentials to log in to the iRAD application as the District Admin.

Navigate to the Approval Page:

Once logged in, find and click on the "Approval" page.

Review Hospital List:

The list of hospitals awaiting approval will be displayed, along with their detailed information.

Approve or Disapprove Hospitals:

Review each hospital's details carefully.

**Approve:** If the hospital meets all the necessary criteria, click on the "Approve" button.

Once approved, the hospital user can begin entering patient details in their login.

**Disapprove:** If the hospital does not meet the criteria, click on the "Disapprove" button.

The hospital admin will need to re-register the hospital in the iRAD application if disapproved.

 By following these steps, District Admins can effectively manage and approve hospital registrations within the iRAD application

| MGM HEALT                                                                                                    |                                                                                                    |
|----------------------------------------------------------------------------------------------------|----------------------------------------------------------------------------------------------------|
| CHENNAI,600020                                                                                                    | THCARE                                                                                                    |
|                                                                                                    | DETAILS                                                                                                    |
| MATHIARAS<br>DSADAS,978777                                                                                                    | SAN                                                                                                    |
|                                                                                                    |                                                                                                    |
| PHP HOSPI                                                                                                    | TAL                                                                                                    |
| CHENNAI,600005                                                                                                    |                                                                                                    |
| KANI HOSPI                                                                                                    | ITAL                                                                                                    |
| CHENNAI,600020                                                                                                    |                                                                                                    |
|                                                                                                    | A1                                                                                                    |
| CHENNAI,600020                                                                                                    | чL<br>,                                                                                                    |
|                                                                                                    | DETAILS                                                                                                    |
|                                                                                                    |                                                                                                    |
|                                                                                                    |                                                                                                    |
|                                                                                                    | proval                                                                                                    |
| Ар                                                                                                    | provui                                                                                                    |
| Ap<br>Mgn                                                                                                    | n Healthcare                                                                                                    |
| Ap<br>Mgn<br><sub>Name</sub>                                                                                                    | n Healthcare                                                                                                    |
| Ap<br>Mgn<br>Name<br>Hospital Type                                                                                                    | n Healthcare<br>: Mgm Healthcare<br>: Government                                                                                                    |
| Ap<br>Mgn<br>Name<br>Hospital Type<br>Address                                                                                                    | n Healthcare<br>: Mgm Healthcare<br>: Government<br>: chennai                                                                                                    |
| Ap<br>Mgn<br>Name<br>Hospital Type<br>Address<br>Pincode                                                                                                    | n Healthcare<br>: Mgm Healthcare<br>: Government<br>: chennai<br>: 600020                                                                                                    |
| Ap<br>Mgn<br>Name<br>Hospital Type<br>Address<br>Pincode<br>State Name                                                                                             | n Healthcare<br>: Mgm Healthcare<br>: Government<br>: chennai<br>: 600020<br>: TAMIL NADU                                                                                                    |
| Ap<br>Mgn<br>Name<br>Hospital Type<br>Address<br>Pincode<br>State Name<br>District                                                                                 | n Healthcare<br>: Mgm Healthcare<br>: Government<br>: chennai<br>: 600020<br>: TAMIL NADU<br>: Chennai                                                                                                    |
| Ap<br>Mgn<br>Name<br>Hospital Type<br>Address<br>Pincode<br>State Name<br>District<br>Health District                                                              | n Healthcare<br>: Mgm Healthcare<br>: Government<br>: chennai<br>: 600020<br>: TAMIL NADU<br>: Chennai<br>: Chennai                                                                                                    |
| Ap<br>Mgn<br>Name<br>Hospital Type<br>Address<br>Pincode<br>State Name<br>District<br>Health District<br>Mobile Number                                             | Mealthcare<br>Mgm Healthcare<br>Government<br>chennai<br>Manual<br>Manual<br>Chennai<br>Source<br>Manual<br>Manual<br>Chennai                                                                                                    |
| Ap<br>Mgn<br>Name<br>Hospital Type<br>Address<br>Pincode<br>State Name<br>District<br>Health District<br>Mobile Number<br>Landline                                 | Mealthcare<br>Mgm Healthcare<br>Government<br>chennai<br>Mall NADU<br>Chennai<br>Chennai<br>S087654321<br>432567                                                                                                    |
| Ap<br>Mgn<br>Name<br>Hospital Type<br>Address<br>Pincode<br>State Name<br>District<br>Health District<br>Mobile Number<br>Landline<br>e-mail id                    | Mgm Healthcare     Mgm Healthcare     Government     chennai     Chennai     Chennai     Chennai     So87654321     432567     mgmhealthcare@gmail.com                                                                                                    |
| Ap<br>Mgn<br>Name<br>Hospital Type<br>Address<br>Pincode<br>State Name<br>District<br>Health District<br>Health District<br>Mobile Number<br>Landline<br>e-mail id | Mealthcare<br>Mgm Healthcare<br>Government<br>chennai<br>Chennai<br>Chennai<br>Source<br>Mgm Healthcare<br>Chennai<br>Source<br>Mgm Healthcare<br>Mgm Healthcare<br>Mg |

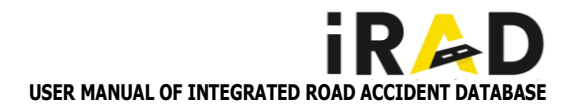

### 5.1.3. HOSPITAL USER CREATION

Use your credentials to log in to the iRAD application as the Hospital Admin.

### Navigate to User Management:

On the side tab, locate and click on "User Management."

### View Default User:

By default, a user ID will be auto-created. The details of this user will be displayed on the screen.

### Add New User:

To add a new hospital user, click on the "Add New User" button. Enter the required details for the new user, such as:

Name

Email

Mobile Number

Role/Designation

Any other mandatory fields

### Activate New User ID:

After creating the new user, you must complete the new user activation process to activate their user ID.

• By following these steps, Hospital Admins can efficiently manage user accounts within the iRAD application, ensuring that new users are added and activated properly.

| На             | ospital Users |          |
|----------------|---------------|----------|
| Jp Health Care |               | c        |
| 1              | healthjp1     | 0 8      |
| 2              | userjp1       | 0 0      |
|                | 음 ADD I       | NEW USER |
|                |               |          |
|                |               |          |
|                |               |          |
|                |               |          |
|                |               |          |
|                |               |          |
|                |               |          |
|                |               |          |
|                |               |          |
|                |               |          |
|                |               |          |
|                |               |          |
|                |               |          |
|                |               |          |

| Name                                                                                                    |
|----------------------------------------------------------------------------------------------------|
| Login ID                                                                                                    |
| Email ID                                                                                                    |
| Mobile Number                                                                                                    |
| Note                                                                                                    |
| All the Fields are Mandatory Fields<br>Login Id Length Should Not be Less Than 3<br>Login Id, Mobile Should Not Have White-spaces<br>Your password must have one upper case, one lowe<br>case, one number and anyone allowed special<br>character(! @ # \$ % ^ & *) without whitespaces !!! |
| CANCEL                                                                                                    |

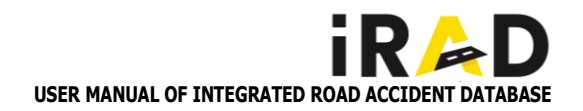

### **5.2.HOSPITAL DATA ENTRY USER**

### 5.2.1. PATIENT REGISTER

Add New Patient:

Click on "Add New Patient."

- View and Modify Basic Details: The initial screen will display the Basic Details of the patient. These details can be modified or left unchanged as needed.
- Enter Patient Details:
   Fill in the required details of the patient:
   Type MLC OP/ MLC- IP / MLC PM. Enter Informant ID/ Date and Time of Arrival
   Accident Location/ Mode of Arrival/ Gender/ Injury Severity/ Patient Name/
   Patient Age/ Relation/ Relation Name/ Mobile Number/ Address
- Save the Details: After entering all the required information, click on "Save" to save the patient'sdetails.
- By following these steps, users can successfully add and save new patient details in the iRAD application.

### 5.2.2. UPDATE PATIENT REGISTER

- Access Update Patient Register: Click on "Update Patient Register."
- Edit Patient Details: Click on "Edit" to enter additional information on patient details. Enter Additional Patient Information:
- Fill in the following details:

   Accident Register Number: Enter the accident register number.
   ID Proof: Select the type of ID proof provided (e.g., Aadhar, Passport).
   ID Proof Number: Enter the ID proof number.
   Identification Mark 1: Enter the first identification mark.
   Identification Mark 2: Enter the second identification mark.
   Informant Name: Enter the name of the informant.
   Informant Address: Enter the address of the informant.
   Informant Contact Number: Enter the contact number of the informant.
   Doctor Name: Enter the name of the doctor.

Doctor Registration Number: Enter the doctor's registration number.

 By following these steps, users can successfully update the patient register with additional information in the iRAD application

| Patient Type             |       |
|--------------------------|-------|
| MLC - OP                 | -     |
| OP ID                    |       |
| 4568                     | 🔶 GET |
| Date and Time of Arrival |       |
| 28 Sep 2023 11:07 AM     |       |
| Accident location        |       |
| Near Railway Station     |       |
| Mode of Arrival          |       |
| 108 Ambulance            | ~     |
| Gender                   |       |
| Male                     | ~     |
| njury Severity           |       |
| Fatal                    | 7     |
| Patient Name             |       |
| RAVI                     |       |
| Patient Age              |       |

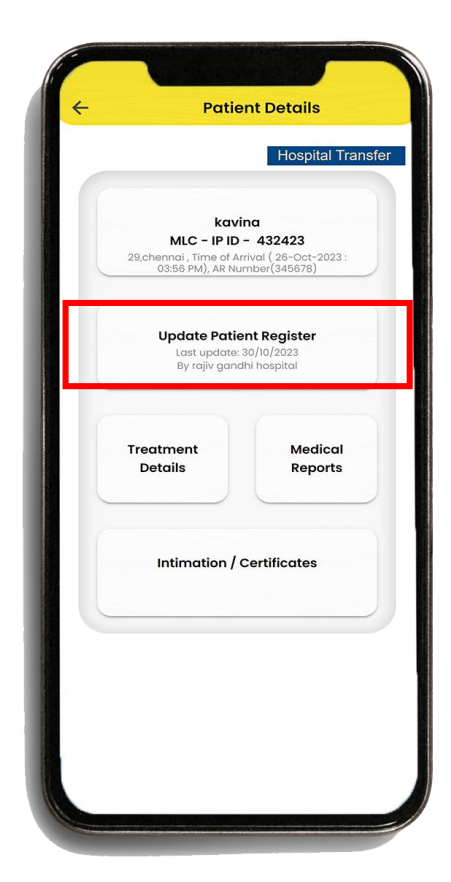

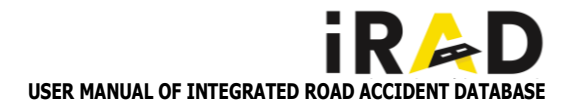

### 5.2.3. TREATMENT DETAILS

### Accessing Treatment Details

### Navigate to Treatment Details:

Click on the "Treatment Details" option from the main menu. Click on the "Edit" button. Initially, the basic details of the treatment will be visible.

Updating the Treatment Information

### Injury Information:

Select Injured Part: Choose the injured part of the body from the available options.

Select Injury Type: Pick the type of injury from the provided list.

### Trauma and Triage:

Select Trauma Flag / Triage: Choose the appropriate trauma flag or triage level.

 Injury Nature and Consciousness Level: Select Nature of the Injury: Define the nature of the injury. Select Level of Conscious: Choose the level of consciousness of the patient.

Breathing and Vital Signs:

### Select Breathing: Indicate the patient's breathing condition. Enter Systolic BP: Input the systolic blood pressure value. Enter Diastolic BP: Input the diastolic blood pressure value. Enter Pulse / Heart Rate: Enter the pulse or heart rate. Enter Respiratory Rate: Record the respiratory rate. Enter SPO2: Enter the oxygen saturation (SPO2) level. Enter Temperature: Record the patient's temperature.

### • Orientation and Examination:

Enter Orientation: Specify the patient's orientation status. Select Description of Pupil: Choose the appropriate description of the pupil. Select Physical Examination: Select the findings from the physical examination.

### Treatment and Diagnostics:

Select Treatment: Choose the treatment provided. Select Opinion Obtained: Indicate whether an opinion was obtained. Select X-rays Done: Specify if X-rays were conducted. Select CT Scan: Indicate if a CT scan was performed.

- Emergency Department Disposition: Select Emergency Department Disposition: Choose the disposition from the emergency department. Saving the Details
- Complete the Update:

Once all details have been entered, click the "Save" button. Confirmation

A pop-up window will appear displaying the message: "Details updated successfully".

By following these steps, you can effectively update the treatment details in the system, ensuring all necessary information is accurately recorded and confirmed.

\*Note: For fatal cases, Treatment info / Update patient register will not be available for the user to edit.

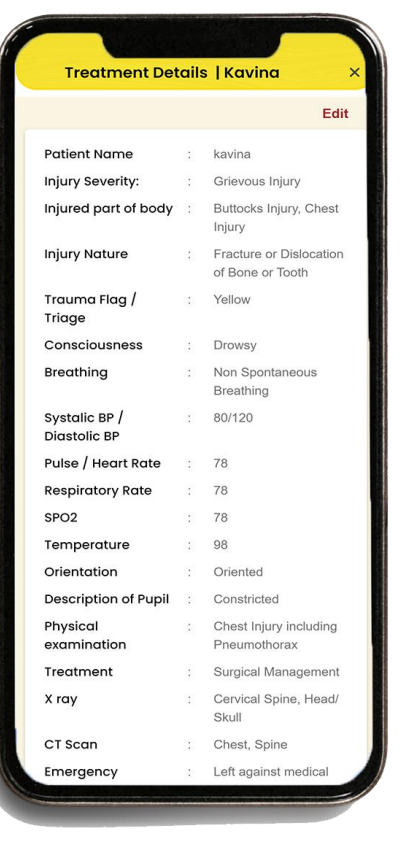

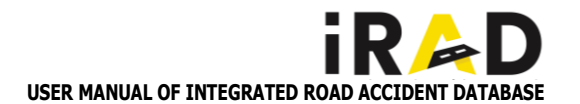

### 5.2.4. MEDICAL REPORTS

Click on "Medical Reports" in the main menu.

### Medical Report Classification

The Medical Report of the patient is classified into five fields for uploading:

X-Ray CT Scan ECG Others 1 Others 2

### Upload Reports:

Select the appropriate field based on the type of medical report you want to upload.

Follow the on-screen instructions to upload the corresponding medical reports.

By clicking on "Medical Reports," you can access and upload various medical documents categorized into five distinct fields, ensuring that all relevant medical information is systematically organized and easily accessible.

### 5.3. POLICE INTIMATION & CERTIFICATES

### 5.3.1. POLICE INTIMATION

### Navigate to Police Intimation:

Click on the "Police Intimation" option under the "Intimation and Certificates" section.

Sending Intimation to Police

View Police Intimation Report:

The Police Intimation report will be displayed on the screen.

### Send Intimation:

Click on the "Send Intimation to Police" button. Confirmation

### Pop-up Message:

A pop-up window will appear displaying a message. Click "OK" to proceed.

### Alert Message:

An alert window will appear showing the message "Police Intimation Sent to Police Station." Click "OK" to confirm. Viewing Intimation

### View Intimation:

Click on the "View Intimation" button to see the details of the sent intimation.

By following these steps, you can successfully send and confirm a police intimation report, ensuring proper documentation and communication with the police station.

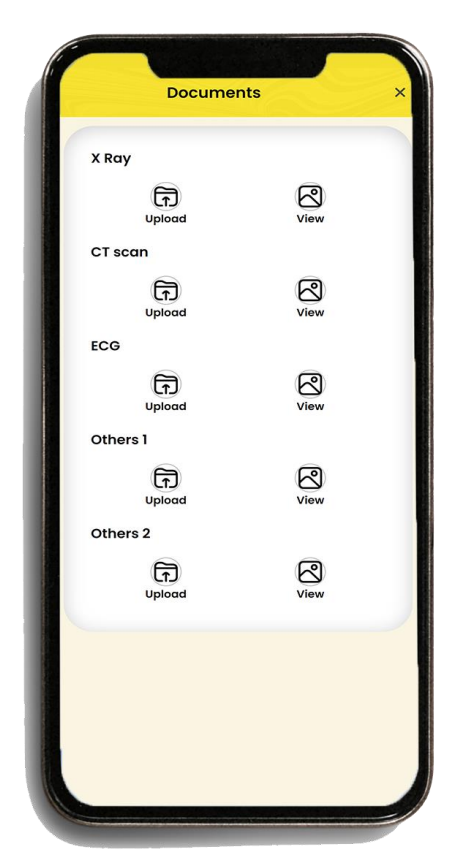

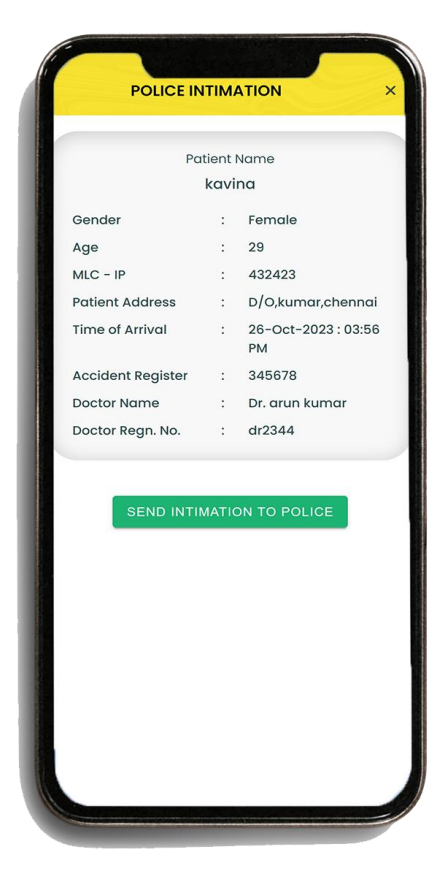

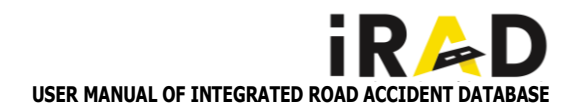

### 5.3.2. ACCIDENT REGISTER / WOUND CERTIFICATE

### Add Details:

Click on "Accident Register / Wound Certificate Add Details." Viewing the Report

### View Report:

The Accident Register / Wound Certificate report will be displayed on the screen.

### Enter History:

In the "History as stated by the injured" field, enter the relevant history details.

### Enter Injury Details:

Enter the details of the injury in the specified field. Saving Details

### Save Information:

After entering the details, click "Save."

An alert window will appear with the message "Details saved." Click "OK" to confirm.

Uploading the Wound Certificate

### Upload File:

To upload the wound certificate, click on the "Upload File" button.

### Confirmation of Upload:

After successfully uploading the file, an alert window will appear confirming the upload. Click "OK" to proceed.

Viewing Entered Details

### Generate Report:

The entered details can be viewed by clicking the "Generate" option. By following these steps, you can add and save details to the Accident Register / Wound Certificate, upload relevant documents, and view the entered information, ensuring comprehensive recordkeeping and accessibility.

| Accident Register Number                 |        |
|------------------------------------------|--------|
| 0098                                     |        |
| History and alleged cause of injury      |        |
| reckless driving and over speeding       |        |
|                                          | 966/10 |
| History as stated by the injured         |        |
| left arm injured badly left leg mild wor | unds   |
|                                          | 957/10 |
|                                          |        |

| Integrated Ro                                                 | ad Accident Dat              | abase               |              |
|---------------------------------------------------------------|------------------------------|---------------------|--------------|
| ACCIDENT REGISTER                                             | – CUM – WOUND C              | ERTIFICATE          |              |
| MLC - OP Qewrr AR No.                                         | 903 Accident II              | 20232989            | 08910002     |
| 1. Serial No. Qewrr 2. Date                                   | and time of examina          | tion 29-Jan-202     | 4 : 01:04 P  |
| 3. Name Arana                                                 | Age 30                       | years. Se           | x Male       |
| 4. Address W/o,karuna,add                                     |                              |                     |              |
| 5. Identification marks                                       |                              |                     |              |
| 1. Ser                                                        |                              |                     |              |
| 2. Scr                                                        |                              |                     |              |
| 6. Brought by (Name & address)                                |                              |                     |              |
| Afsds,afsd                                                    |                              |                     |              |
| 7. Requisition (if any) from                                  | Chennai Station              |                     |              |
| 8. History and alleged cause of injury                        |                              |                     |              |
| Careless Driverreckless Driving                               |                              |                     |              |
| 9. History was stated by the injured                          |                              |                     |              |
| The Vehicle Lost Control Due To                               | Over Speeding                |                     |              |
| 10. Details of injuries                                       |                              |                     |              |
| Leftrightarm Hurt Badly                                       |                              |                     |              |
| 11. Findings of physical examination                          |                              |                     |              |
| Crush Injury Including Degloving                              |                              |                     |              |
| 12. Whether admitted or not: Admitted<br>casualty/Referred.** | /Observation/Out pat         | ient/Expired in     |              |
| 13. Injuries appeared Fresh / Old.                            | Opinion: Could<br>alleged.** | be / could not be   | e as         |
| IR-D                                                          | Date of Genera               | ion 22-Apr-2024 11: | 33:59 Page 1 |
| IBAD 300                                                      | 23296908910002               |                     |              |
| Date: 22/04/2024                                              |                              | Name:               | Subast       |
| Name of institutions. In Health Communi-                      | 03 Chennel                   | De Bee No           |              |

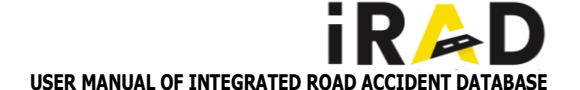

### 5.3.3. DISCHARGE SUMMARY

Click on "Discharge Summary" in the main menu. The Discharge Summary Report will be displayed. Editing the Discharge Summary

Edit Discharge Summary:

Click on the "Edit" button.

Fill in the required fields as follows:

Doctor's Name: Enter the name of the doctor.

Doctor Registration Number: Enter the doctor's registration number. Patient's Condition during Admission: Enter the condition of the patient during admission.

Clinical Investigation Results: Enter any results from clinical investigations.

Additional Diagnosed Injuries: Enter any injuries diagnosed other than those noted in the Wound Certificate.

Patient's Condition at Discharge: Enter the condition of the patient at discharge.

Advice at Discharge: Enter any advice given at the time of discharge regarding further treatment.

Remarks: Enter any additional remarks.

Save Discharge Summary:

After filling in the details, an alert window will display the message "Discharge and Treatment generated."

Click "OK" to confirm.

Uploading the Discharge Certificate

Upload Discharge Certificate:

Click on the "Upload File" button.

Select the discharge certificate file from your computer.

After the file is uploaded successfully, an alert window will confirm the upload.

Viewing the Discharge Summary

View Uploaded Discharge Summary:

Click on "View" to see the uploaded Discharge Summary.

By following these steps, you can manage and upload the Discharge Summary efficiently, ensuring that all necessary details and documents are accurately recorded and easily accessible.

|                            | Doctor Regn. No.            |
|----------------------------|-----------------------------|
| Subash                     | 89                          |
| Condition at admission     |                             |
| Was Consious And W         | 971/100                     |
| Results of clinical invest | tigations if any            |
| The Results Have Sh        | own That He Is Not Critical |
|                            |                             |

| iR≽D                                    | Integ        | rated Road       | Accident Dat        | abase          |             | J      |
|-----------------------------------------|--------------|------------------|---------------------|----------------|-------------|--------|
|                                         | TRE          | ATMENT / DIS     | SCHARGE CER         | TIFICATE       |             |        |
| (Iss                                    | ued In Conti | anation To The A | ecident Register-Cu | m-Wound C      | ertificate) |        |
| MLC - OP Qewr                           | TT AR No.    | 903              | Accident ID         | 202329         | 890891000   | 2      |
| Name of Institution                     | n of the W   | ound Certificat  | le                  |                |             |        |
| Jp Health Care, no93                    | Chennai      |                  |                     |                |             |        |
| Name Aruna                              |              | Ag               | e 30                | Years.         | Sex         | Male   |
| Address W/o,                            | karuna,add   | i                |                     |                |             |        |
| Date of Admission                       | 29-Jan       | -2024 : 01:01 H  | Pm                  |                |             |        |
| Date of discharge                       | 22/04/       | 2024             |                     |                |             |        |
| Name of the docto                       | r who treat  | ted the patient* | Subash              |                |             |        |
| Condition at admis                      | sion         | Was Slightly Unc | conscious           |                |             |        |
| Results of clinical                     | investigati  | ons if any       | Small Cutsbrui      | ses            |             |        |
| Injuries diagnosed<br>Small Cutsbruises | other than   | those noted in   | the Wound Cert      | tificate, if a | iny         |        |
| Details of treatment                    | it given, in | cluding those o  | of surgical and of  | ther proces    | lures if an | y.     |
| Qwertghjk                               |              |                  |                     |                |             |        |
| Condition at disch                      | arge         | Was Wellperfect  |                     |                |             |        |
| Advise given at the                     | time of d    | ischarge regard  | ling further treat  | ment if ne     | cessary     |        |
| Nothing Much                            |              |                  |                     |                |             |        |
| Remarks if any                          | No Remar     | k                |                     |                |             |        |
|                                         |              |                  |                     |                |             |        |
| Date: 22/04/2024                        |              |                  |                     | N              | ame:        | Subash |

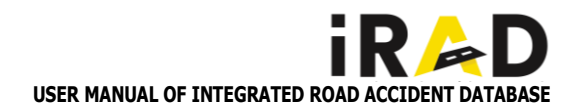

### 5.3.4. DRUNKEN DRIVE

Click on "Drunken Driven Add Details" in the main menu.

- Fill in Drunken Driven Details: Under Arrest: Select whether you are under arrest or not. Consent and Date & Time of Examination: Enter your consent and the date and time of the examination. History: Enter the relevant history.
- Physical and Behavioral Observations
   Smell of Alcohol: Select the smell of alcohol on your breath.
   Speech: Select the status of your speech.
   Clothing: Select the condition of your clothing.
   General Disposition: Select your general disposition.
   Self-Control: Select your level of self-control.
   Memory: Select the state of your memory.
   Orientation: Select your level of orientation.
   Reaction Time: Select your reaction time.

### Coordination Tests

Gait: Select the manner of walking. Finger Nose Test: Select the result of the finger nose test. Romberg's Sign: Select the status of Romberg's sign. Special Examination (Blood & Urine): Select if a special examination was done. Reflexes: Select the status of reflexes. Additional Eindings

Additional Findings

Enter Other Findings:

Enter details of any other findings or injuries on the body of the patient.

Saving and Generating the Report

Save Details:

After entering all details, an alert window will display the message "Saved Successfully."

Click "OK" to confirm. Generate Report:

Click on "Generate" to create a report. Uploading and Viewing the Certificate

### Upload Drunken Certificate:

Click on "Upload File" to upload the drunken certificate. Select the file from your computer. After the file is uploaded successfully, an alert window will confirm the upload.

### View Uploaded Certificate:

Click on "View" to see the uploaded certificate. By following these steps, you can accurately record and manage the details related to drunken driving examinations, ensuring that all necessary observations and documents are properly documented and easily accessible

| CERTIFICATE OF DRUNKE       | NNESS   | > |
|-----------------------------|---------|---|
| Whether under arrest or not |         |   |
| Yes                         | ,       | - |
| Consent                     |         |   |
| Yes                         |         |   |
| Date & time of examination  | 997/100 | 0 |
| 17 Apr 2020 12:41 PM        |         |   |
| History                     |         |   |
| No Other Dd History         |         |   |
|                             | 981/100 | 0 |

| CUETTICUT OF DEUNENNENNE           SLE, C. P. 00241         AE No. 0023         Accident ID         20120000000000000000000000000000000000                                                                                                    | IR >D Inte                   | egrated Road Accident Database                    |
|----------------------------------------------------------------------------------------------------|------------------------------|---------------------------------------------------|
| MLC 1P 00341 AR No. 0003 Accident ID 20232999999044 Requisition received from the of \$A Fa-2034 1 220 Pm police station, dated 26 Fa-5034 1 2202 Pm (of the examination and certification of dwarkamene of Same: Kerlink V Appl 27 Varis, Sex Mate Madees Sociyloholo 24 Advendupment (Th Law, chemica, 650001 Consert Whether ander arrist or not (to be specified in trequisition) Consert Whether ander arrist or not (to be specified in trequisition) Consert Whether ander arrist or not (to be specified in trequisition) Consert Whether ander arrist or not (to be specified in trequisition) Consert Whether ander arrist or not (to be specified in trequisition) Consert Whether ander arrist or not (to be specified in trequisition) Consert Whether ander arrist or not (to be specified in trequisition) Consert Whether ander arrist or not (to be specified in trequisition) Consert State arrist or not (to be specified in the requisition) Consert State arrist or not (to be specified in the requisition) Consert State arrist or not (to be specified in the requisition) Consert State arrist or not (to be specified in the requisition) Consert State arrists State arrists State                                                                                                    | a                            | RTIFICATE OF DRUNKENNESS                          |
| Requisition concertaints of development of the assessment on a configuration of development of the assessment on a configuration of development of the assessment on a configuration of development of the assessment on a configuration of development of the assessment on the assessment on the assessment on the assessment on the assessment on the assessment on the assessment on the assessment on the assessment on the assessment on the assessment on the assessment on the assessment on the assessment on the assessment of the assessment on the assessment of the assessment of the assessmen                                                                                                    | MLC - IP 0024/1 AR           | No. 00024 Accident ID 2024298908910024            |
| of S-Feb-2024 1220 Pmpolice station, data / 2-Feb-2024 1220 Pm<br>for the statisticion and certification of draukament of<br>Name: Kerhick VApd _ 27Nram, SetMrde<br>MattersNram, SetNram, SetNram,                                                                                                    | Requisition received from    | die                                               |
| for the canadication of duralization of duralization of durali                                                                                                    | of 26-Feb-2024 : 12:02 F     | m police station, dated 26-Feb-2024 : 12:02 Pm    |
| Name Kothiek VAppl 27 Years. Sex Melt<br>Nadarsa Sottyikhar 23. Advindupment FL Lare, denois 10,00001<br>Storest III and Carlos (10) (10) (10) (10) (10) (10) (10) (10)                                                                                                    | for the examination and cer  | rtification of drunkenness of                     |
| Maters         Skyliphkan 24 Addreuthperson fR Lanz, chemick 0,00001.           Comment         Method material and an expansion ()           Whether under er one () to be specified in merpanismon ()         Date A time of examination ()           Date A time of examination ()         Date A time of examination ()           State A time of examination ()         Date A time of examination ()           General difference A behavior.         ()           General approarbeer Ab behavior.         ()           (a) Cachalage         (a) Date of Convention (): () Memory ()           (a) Self control ()         (b) Memory ()           Colorisation ()         (b) Of Distration ()           (c) Oblemation ()         (b) Reaction time ()           State ()         (b) Figure nos teal ()           Systemic constration findings         (b) Call ()           (b) Call ()         (b) ()                                                                                                    | Name: Karthick V             | Aged 27 Years, Sex Male                           |
| Coment Whither ander on (is be specified in requisition): Date A time of carnet (is specified in the requisition): Date A time of carnination Userficiation marks : 1 Sw  2 Mak Userficiation marks : 1 Sw  2 Mak Userficiation (i) Coment of the specified in the requisition (i) Coment of the specified in the requisition (i) Coment of the requisition (i) Coment of the requisition (i) Coment of the requisition (i) Coment of the requisition (i) Coment of the requisition (i) Coment of the requisition (i) Coment of the requisition (i) Coment of the requisition (i) Coment of the requisition (                                                                                                    | Address S/o,vijesh.no :      | 8 Ashirvathapuram 4Th Lane_chennai.tn.600001      |
| Whether under sartet or not (is) he specified in requisition)         Date & time of currantition         Date & time of currantition         State & time of currantition         State & time of currantition         State & time of currantition         State         State         State         State         State         Colorability         Objected disposition:         (c) Objected disposition:         (c) Objected disposition:         (c) Objected disposition:         (c) Objected disposition:         (c) Objected disposition:         (c) Objected disposition:         (c) Objected disposition:         (c) Objected disposition:         (c) Objected disposition:         (c) Objected disposition:         (c) Objected disposition:         (c) Objected constitution:         (d) Excelson time:         Maxedia: co-ordination:         (d) Objecter and red         (d) Disposition:         (d) Objecter and red         (d) Disposition:         (d) Disposition:         (d) Disposition:         (d) Disposition:         (d) Disposition:         (d) Disposition:         (d)                                                                                                    | Consent                      |                                                   |
| Dar & time of cuminicion<br>Dar & time of cuminicion<br>Dar & time of time of the cuminicion<br>Dar & time of the cuminicion<br>Dar & time of                                                      | Whether under arrest or no   | t (to be specified in requisition) :              |
| Dar & time of examination  Low A time of examination  Low A time of examination  Low A time of examination  Low A time of examination  Low A time of examination  Low A time of examination  Low A time of examination  Low A time of examination  Low A time of examination  Low A time of examination  Low A time of examination  Low A time of the examination  Low A time of Hg Reflexent  Reflexent  Low A time of Hg Reflexent  Low A time of Hg Reflexent  Low A                                                                                                    | Date & time of arrest (as s  | pecified in the requisition)                      |
| Mentification marks : 1. Sue 1. Sue 2. Sue 2                                                                                                    | Date & time of examinatio    |                                                   |
| 1 kar<br>2 Mak<br>Kard<br>Kinny                                                                                                    | dentification marks :        |                                                   |
| 2. Mak  Thinty  Thinty Thinty  Thinty  Thinty  Thinty  Thinty  Thinty                                                                                                    | I. Scar                      |                                                   |
| liaiory                                                                                                    | 2. Mole                      |                                                   |
| inell of skohol in breath Simmal approximate & Arbanise; (a) Cichiling; (b) General disposition; (c) Species; (c) Species; (c) Species; (c) Statistion; (c) Self control (b) Memory (c) Octimation; (c) Cichilation; (c) Cichilatio                                                                                                    | listory                      |                                                   |
| Amenal appearance & behavior.  (a) Coloming: (b) General disposition: (c) Speech: (a) Self control (b) Memory (a) Self control (b) Memory (c) Orientation (c) Coloming 26:06:001/13/6/37.Page  ano (c) Orientation (c) Coloming (c) Orientation (c) Coloming (c) Orientation (c) Orientation (c) Orientation (c) Orientation (c) Orientation (c) Orientation (c) Orientation (c) Orientation (c) Orientation (c) Orientation (c) Orientation (c) Orientation (c) Orientation (c) Orientation (c) Orientation (c) Orientation (c) Orientation (c) Orientat                                                                                                    | smell of alcohol in breath   |                                                   |
| Gr Ochange     (a) Speech     (c) Speech     (c) Speech     (c) Speech     (c) Speech     (c) Speech     (c) Speech     (c) Speech     (c) Speech     (c) Speech     (c) Speech     (c) Objectation     (c) Objectation     (                                                                                                    | General appearance & beh     | avior.                                            |
| 0) General disposition:<br>(c) Speech:<br>(d) Self control (0) Memory<br>(d) Self control (0) Memory<br>(d) Self control (0) Memory<br>(d) Constation (d) Reaction time:<br>(d) Constation (d) Reaction time:<br>(d) Constation (d) Reaction time:<br>(d) Constation (d) Reaction time:<br>(d) Constation (d) Reaction time:<br>(d) Figure net test<br>(d) Speece net test<br>(d) Speece net test<br>(d) Reaction time:<br>(d) Speece net test<br>(d) Speece net test<br>(d) Reaction time:<br>(d) Speece net test<br>(d) Reaction time:<br>(d) Reaction time:<br>(d) Speece net test<br>(d) Reaction time:<br>(d) Speece net test<br>(d) Reaction time:<br>(d) Reaction time: | (a) Clothing:                |                                                   |
| c) Speech     inglor function     d) Seff control     (b) Memory     d) Seff control     (b) Memory     to seff control     (b) Memory     to seff control     (c) Direntation     (c) Direntation     (c) Chromation     (c) Chromation                                                                                                    | (b) General dispos           | ition:                                            |
| higher functions (a) Self control (b) Memory (c) Self-(control (c) Self-(control (c) Self-(c) Self-(c)                                                                                                    | (c) Speech:                  |                                                   |
| 64) Self control (b) Memory  acc  acc  acc  acc  acc  acc  acc  a                                                                                                    | Higher functions             |                                                   |
| Bor of Generation 26/66-2021 (3):6.33 Page      ano     (c) Occentation     (d) Reaction time     Monchar co-ordination     (d)Gint     (d) Reaction time     (d) Figure no. text     (d) Pigure no. text     (d) Pigure no. text     (d) Pigure no. text     (d) Pigure no. text     (d) Pigure no. text     (d) Pigure no. text     (d) Pigure no. text     (d) Pigure no. text     (d) Pigure no. text                                                                                                    | (a) Self control             | (b) Memory                                        |
| ano (c) Orientation (d) Reaction time. Morechar co-ordination (d) Galar (d) Figure nose test (ytermic examination findings Puble 24(2) B.P. 1 — mm of Hg. — Reflexes                                                                                                    | #-D                          | Date of Generation 26-Feb 2024 13-16-33 Page 1.72 |
| (c) Orientation (d) Reaction time .<br>Marchate or orientation<br>(s)Glini<br>(b) Finger nose test<br>Systemic examination findings<br>Puble 21/G1                                                                                                    | RAD                          |                                                   |
| Muchar confinition<br>GeGain<br>(b) Figur nos teat<br>Systemic cuanitation findings<br>Puble 24(2) B.P. 1 — mm of Hg. — Reflexes<br>Konberg's sign                                                                                                    | (c) Orientation              | (d) Reaction time -                               |
| (a)Gait<br>(b) Finger note leat<br>(jystemic cambration findings<br>hube: 21/21. JLP.; mm of Hg Reflexes<br>formherg's sign                                                                                                    | Muscular co-ordination       |                                                   |
| (b) Finger nose test<br>(Systemic examination findings<br>Julie 20/21 B.P. : mun of Hg Reflexes                                                                                                    | (a)Gait                      |                                                   |
| iystemic examination findings<br>Pulse 21/21 B.P. : — mm of Hg. — Reflexes<br>Romberg's sign                                                                                                    | (b) Finger nose ter          | a                                                 |
| Pulse 21/21 B.P.: mm of Hg Reflexes<br>Komberg's sign                                                                                                    | Systemic examination findi   | ngs                                               |
| Romberg's sign                                                                                                    | Pulse 21/21 B.P. :           | <ul> <li>mm of Hg. – Reflexes</li> </ul>          |
|                                                                                                    | Romberg's sign               |                                                   |
| Any other findings / Injuries on the body :                                                                                                    | Any other findings / Injurie | s on the body :                                   |
| Smell of alcohol in breath :                                                                                                    | smell of alcohol in breath : |                                                   |
| Special examination (Blood & Urine) :                                                                                                    |                              | L& Drine) :                                       |

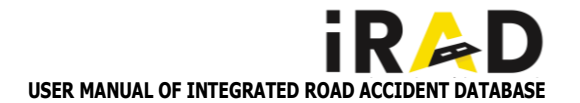

### 5.3.5. POST MORTEM

- Enter Cause of Death: Enter details regarding the alleged cause of death as per the inquest.
- Enter Assistant Details:
   Enter details of the individuals who assisted in the post mortem.
- Enter Medical Officer's Name: Enter the name of the Medical Officer responsible for the post mortem.
- Enter Remarks: Enter any additional remarks, if necessary.
- Save and Generate Certificate: After entering all required details, an alert window will display the message "POSTMORTEM CERTIFICATE GENERATED." Click on "Generate" to generate the post mortem certificate

Click on "Generate" to generate the post mortem certificate.

Upload Post Mortem Certificate:

Click on "Upload" to upload the post mortem certificate.

Select the document category from the given options and choose the respective field for upload.

After the file is uploaded successfully, an alert window will display the message "Document uploaded successfully."

View Uploaded Certificate:

The uploaded post mortem report can be viewed by clicking on the "View" option.

By following these steps, you can efficiently manage and document post mortem details, ensuring that all necessary information and documents are properly recorded and easily accessible

|                                                           | st-M          | lorterm                         | ×    |
|-----------------------------------------------------------|---------------|---------------------------------|------|
|                                                           |               |                                 | Edit |
| P/                                                        | ATIEN<br>sine | T NAME<br>dhu                   |      |
| Gender                                                    | :             | Female                          |      |
| Age                                                       | :             | 24                              |      |
| MLC - PM                                                  | 3             | 0026                            |      |
| Patient Address                                           | 3             | D/O, Senthil<br>Kumar, Addressa | s    |
| Time of Arrival                                           | 3             |                                 |      |
| 2024-02-28T17                                             | :11:0         | 6.578+05:30                     |      |
| Accident Register                                         | :             | 0026                            |      |
|                                                           |               |                                 |      |
| Accident<br>Accident<br>Issisted by                       | th as j       | per inquest                     | 2    |
| Alleged cause of dea<br>Accident<br>Assisted by<br>Dinesh | th as j       | per inquest                     |      |
| Accident<br>Accident<br>Issisted by<br>Dinesh             | th as j       | per inquest                     |      |

|                                                      |                    | - U                 |               |
|------------------------------------------------------|--------------------|---------------------|---------------|
| REGISTER O                                           | F POSTMORTEM EXA   | MINATIONS           | 9             |
| MLC-PM0025 AR.No. 0025                               | Auclideer (D)      | 20242989089100      | 06            |
| Name of the deceased Sindha                          |                    |                     |               |
| Address Diosenthil Kumar.addressas                   | Age 24             | Sex Fe              | nak           |
| Crime No. 0026 of<br>Researching from Chemica Matter | Chemia Station     | pe                  | fact stations |
| Alleged cause of death as per sugarst                | Accident           |                     |               |
| Name & Designation of Medical Officer                | Subushk            |                     |               |
| Assisted by Dinesh                                   |                    |                     |               |
| Signature of the M O                                 |                    | ignature of Charg   | HC.P.C        |
|                                                      | Date of Generation | n 11 Mar 2024 (5.33 | 29 Page 1/1   |
| i gis                                                | nic ta nic in      |                     | Ċ.            |

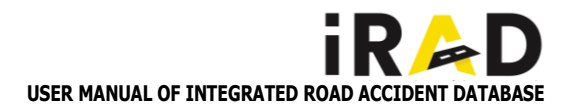

### 5.4. POLICE TO HOSPITAL FLOW (REQUEST AND RESPONSE)

### 5.4.1. REQUEST

Login:

Login as the Station House Admin in the Police module.

- Access Treatment Information: Click on "Treatment Information" on the Accident details page.
- Request List Details:

The Request List details screen will open, displaying the following options:

Drunken - Drive Test

Request Post - Mortem

 By following these steps, you will be able to access and view treatment information and request lists efficiently within the Police module.

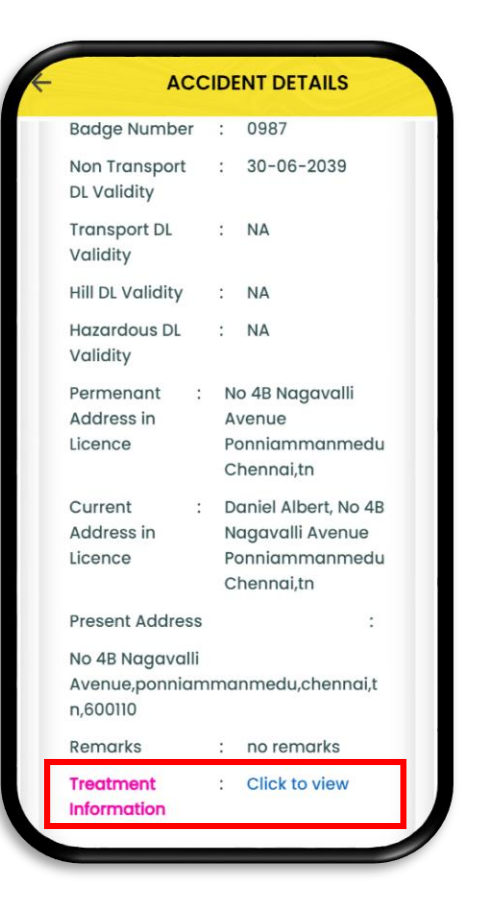

### Treatment Information

Person Name R SANGEETHA

Female, NO 2413 8TH STREET ,BHAVANI NAGAR VELACHERY ,CHENNAI,-600042 BHAVANI D/S,600088

Drunken Drive Test

REQUEST

Request Postmortem

REQUEST

राष्ट्रीय सूचना विज्ञान केंद्र National Informatics Centre

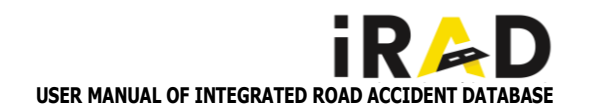

### 5.4.2. DRUNK AND DRIVE TEST

### Open Request Page:

Click on the "Request" button to open the Drunk & Drive Test request page.

### • Enter Request Details:

Select District: Choose the appropriate district from the dropdown menu.

Select Hospital: Choose the name of the hospital from the dropdown menu.

Enter Crime Number: Input the crime number related to the test.

### Generate and Forward Request:

Click on the "Generate" button. This will generate the Drunk & Drive request and forward it to the selected hospital.

By following these steps, you will successfully request a Drunk
 & Drive Test and ensure the information is sent to the

appropriate hospital.

| neutrie                                                                                                    | inclinionnation                                                                                                    |
|----------------------------------------------------------------------------------------------------|----------------------------------------------------------------------------------------------------|
|                                                                                                    | Person Name                                                                                                    |
| ,                                                                                                    | SANGEETHA                                                                                                    |
| Female, NO<br>NAGAR VELA<br>BHA                                                                                                    | 2413 8TH STREET ,BHAVANI<br>ACHERY ,CHENNAI,-600042<br>AVANI D/S,600088                                                                                                    |
| Drunken Drive                                                                                                    | Test<br>REQUEST                                                                                                    |
| Request Post-                                                                                                    | REQUEST                                                                                                    |
| nortem                                                                                                    |                                                                                                    |
|                                                                                                    |                                                                                                    |
|                                                                                                    |                                                                                                    |
| DRUNK AND                                                                                                    | DRIVE TEST REQUEST                                                                                                    |
| Age<br>Current<br>Address                                                                                                    | DRIVE TEST REQUEST<br>: 0<br>: NO 2413 8TH STREET<br>,BHAVANI NAGAR<br>VELACHERY<br>,CHENNAI,-600042<br>BHAVANI D/S,600088                                                                                                    |
| DRUNK AND<br>Age<br>Current<br>Address<br>Drunken Drive<br>request on                                                                                | DRIVE TEST REQUEST<br>: 0<br>: NO 2413 8TH STREET<br>,BHAVANI NAGAR<br>VELACHERY<br>,CHENNAI,-600042<br>BHAVANI D/S,600088<br>:                                                                                                    |
| DRUNK AND<br>Age<br>Current<br>Address<br>Drunken Drive<br>request on<br>Hospital Name                                                               | DRIVE TEST REQUEST<br>: 0<br>: NO 2413 8TH STREET<br>,BHAVANI NAGAR<br>VELACHERY<br>,CHENNAI,600042<br>BHAVANI D/S,600088<br>:<br>:                                                                                                    |
| DRUNK AND<br>Age<br>Current<br>Address<br>Drunken Drive<br>request on<br>Hospital Name<br>Requisiting<br>Officer                                     | DRIVE TEST REQUEST<br>: 0<br>: NO 2413 8TH STREET<br>,BHAVANI NAGAR<br>VELACHERY<br>,CHENNAI,-600042<br>BHAVANI D/S,600088<br>:<br>:                                                                                                    |
| DRUNK AND<br>Age<br>Current<br>Address<br>Drunken Drive<br>request on<br>Hospital Name<br>Requisiting<br>Officer                                     | DRIVE TEST REQUEST<br>: 0<br>: NO 2413 8TH STREET<br>BHAVANI NAGAR<br>VELACHERY<br>,CHENNAI,-600042<br>BHAVANI D/S,600088<br>:<br>:<br>:                                                                                                    |
| DRUNK AND<br>Age<br>Current<br>Address<br>Drunken Drive<br>request on<br>Hospital Name<br>Requisiting<br>Officer<br>trict<br>CHENNAI - TIN           | DRIVE TEST REQUEST<br>: 0<br>: NO 2413 8TH STREET ,BHAVANI NAGAR VELACHERY ,CHENNAI,600042 BHAVANI D/S,600088<br>:<br>:<br>:<br>:<br>:<br>W EAST                                                                                                    |
| RUNK AND<br>Age<br>Current<br>Address<br>Drunken Drive<br>request on<br>Hospital Name<br>Requisiting<br>Officer<br>rict<br>CHENNAI - TI <sup>1</sup> | DRIVE TEST REQUEST CONTINUE OF THE OF THE OF |

CANCEL

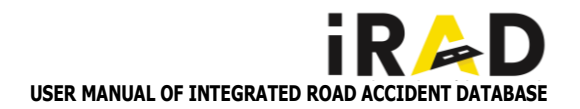

### 5.4.3. POST-MORTEM REQUEST

Click on the "Request" button under the "Request Post-mortem" section.

### Open Request Page:

The request page will open, allowing you to enter the necessary details.

### Enter Request Details:

Select District: Choose the appropriate district from the dropdown menu.

Select Hospital: Choose the name of the hospital from the dropdown menu.

Enter Crime Number: Input the crime number associated with the post-mortem request.

### Generate and Forward Request:

Click on the "Generate Forward" button. This will generate the post-mortem request and forward it to the selected hospital.

 By following these steps, you will successfully generate and forward a post-mortem request to the appropriate hospital.

| Treatme                                                                                                    | ent Info                                                                                                    | ormation                                                                                             |
|----------------------------------------------------------------------------------------------------|----------------------------------------------------------------------------------------------------|----------------------------------------------------------------------------------------------------|
|                                                                                                    | Person<br>R SANG                                                                                                    | Name<br>GEETHA                                                                                       |
| Female, NC<br>NAGAR VEL<br>BH                                                                                                    | D 2413 8T<br>ACHERY<br>IAVANI D                                                                                                    | TH STREET ,BHAVA<br>,CHENNAI,-60004<br>/S,600088                                                     |
| Drunken Drive                                                                                                    | Test                                                                                                    | REQUEST                                                                                              |
| Request Post-<br>mortem                                                                                                    |                                                                                                    | REQUEST                                                                                              |
|                                                                                                    |                                                                                                    |                                                                                                    |
| _                                                                                                    |                                                                                                    |                                                                                                    |
| Post M                                                                                                    | ortem I                                                                                                    | Request                                                                                              |
| Post Ma<br>Gender                                                                                                    | ortem I<br>: Fer                                                                                                    | Request                                                                                              |
| Post Ma<br>Gender<br>Age<br>Current<br>Address                                                                                                    | ortem I<br>: Fer<br>: 0<br>: NO<br>,BH<br>VE<br>,CH<br>BH                                                                                           | Request<br>male<br>2 2413 8TH STREE<br>1AVANI NAGAR<br>LACHERY<br>1ENNAI,-600042<br>AVANI D/S,600082 |
| Post Mo<br>Gender<br>Age<br>Current<br>Address<br>Post Morterm<br>request on                                                                                                   | ortem I<br>: Fer<br>: 0<br>.BH<br>VE<br>,CH<br>BH<br>:                                                                                              | Request<br>male<br>2413 8TH STREE<br>4AVANI NAGAR<br>LACHERY<br>4ENNAI,-600042<br>AVANI D/S,600088   |
| Post Morer<br>Age<br>Current<br>Address<br>Post Morter<br>request on<br>Hospital Name                                                                                          | ortem I<br>: Fer<br>: 0<br>.BH<br>VE<br>.CH<br>BH<br>:                                                                                              | Request<br>male<br>2413 8TH STREE<br>4AVANI NAGAR<br>LACHERY<br>4ENNAI,-600042<br>AVANI D/S,600088   |
| Post Mo<br>Gender<br>Age<br>Current<br>Address<br>Post Morterm<br>request on<br>Hospital Name<br>Requisiting<br>Officer                                                        | ortem I<br>: Fer<br>: 0<br>: NO<br>.BH<br>VE<br>.CH<br>BH<br>:<br>:                                                                                 | Request<br>male<br>2 2413 8TH STREE<br>HAVANI NAGAR<br>LACHERY<br>HENNAI,-600042<br>AVANI D/S,600088 |
| Post Morerra<br>Age<br>Current<br>Address<br>Post Morterra<br>request on<br>Hospital Name<br>Requisiting<br>Officer                                                            | ortem I<br>: Fer<br>: 0<br>. NO<br>.BH<br>VE<br>.CH<br>BH<br>:<br>:                                                                                 | Request<br>male<br>2 2413 8TH STREE<br>HAVANI NAGAR<br>LACHERY<br>HENNAI,-600042<br>AVANI D/S,600088 |
| Post Morer<br>Age<br>Current<br>Address<br>Post Morterm<br>request on<br>Hospital Name<br>Requisiting<br>Officer<br>rict                                                       | ortem I<br>: Fer<br>: 0<br>.BH<br>VE<br>.CF<br>BH<br>:<br>:<br>:<br>:<br>:                                                                          | Request<br>male<br>2 2413 8TH STREE<br>4AVANI NAGAR<br>LACHERY<br>HENNAI,-600042<br>AVANI D/S,600088 |
| Post Mo<br>Gender<br>Age<br>Current<br>Address<br>Post Morterm<br>request on<br>Hospital Name<br>Requisiting<br>Officer<br>rict<br>CHENNAI - TI                                | ortem I<br>: Fer<br>: 0<br>: NO<br>,BH<br>VE<br>,CH<br>ВН<br>:<br>:<br>:<br>:<br>:<br>:<br>:<br>:<br>:<br>:<br>:                                    | Request<br>male<br>2 2413 8TH STREE<br>1AVANI NAGAR<br>LACHERY<br>1ENNAI,-600042<br>AVANI D/S,600088 |
| Post Moterm<br>Age<br>Current<br>Address<br>Post Morterm<br>request on<br>Hospital Name<br>Requisiting<br>Officer<br>rict<br>CHENNAI - TI<br>pital Name<br>ARUN HOSPI          | ortem I<br>: Fer<br>: 0<br>: NO<br>,BF<br>VE<br>,CF<br>ВН<br>:<br>:<br>:<br>:<br>:<br>:<br>:<br>:<br>:<br>:<br>:<br>:<br>:<br>:<br>:<br>:<br>:<br>: | Request<br>male<br>2 2413 8TH STREE<br>1AVANI NAGAR<br>LACHERY<br>1ENNAI,-600042<br>AVANI D/S,600088 |
| Post Morer<br>Age<br>Current<br>Address<br>Post Morterm<br>request on<br>Hospital Name<br>Requisiting<br>Officer<br>rict<br>CHENNAI - TI<br>pital Name<br>ARUN HOSPI<br>me No. | ortem I<br>: Fer<br>: 0<br>.BH<br>VE<br>.CF<br>BH<br>:<br>:<br>:<br>W EAST<br>TALS                                                                  | Request<br>male<br>2 2413 8TH STREE<br>4AVANI NAGAR<br>LACHERY<br>HENNAI,-600042<br>AVANI D/S,600088 |

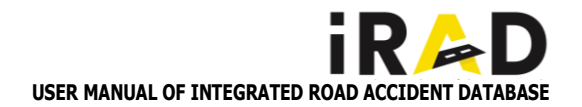

### 5.4.4. RESPONSE FROM HOSPITAL USER

### Login as Hospital Entry User:

To address the Drunk and Drive Test and Post-mortem requests raised by the Station House Admin (SHO), log in with your Hospital Entry User credentials. Once logged in, select the "Request" option located at the bottom of the page.

### Add Treatment Details: To start entering the treatment details for the requested

patient, click on the "Add" button.

 By following these steps, you can efficiently manage and respond to the Drunk and Drive Test and Post-mortem requests submitted by the SHO.

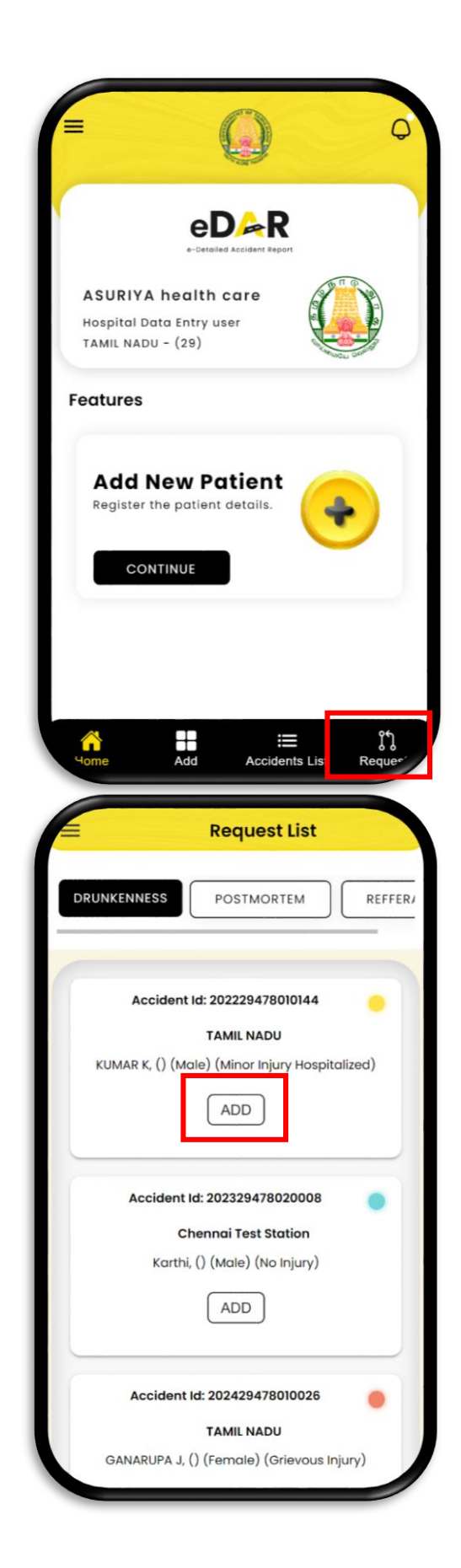

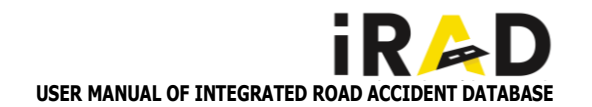

### 5.4.5. DRUNK AND DRIVE TEST RESPONSE

### • Login as Hospital Entry User:

Log in using your Hospital Entry User credentials. After logging in, select the "Request" option located at the bottom of the page.

### Select Drunkenness Request:

Choose the "Drunkenness" option from the list of requests.

### Add Treatment Details:

Click on the "Add" button to start entering the treatment details of the requested patient.

By following these steps, you can effectively manage and respond to the drunkenness treatment requests submitted to your hospital.

|            | Request List                          |
|------------|---------------------------------------|
| DRUNKENNES | POSTMORTEM REFFE                      |
| Acc        | ident Id: 202229478010144             |
|            | TAMIL NADU                            |
| KUMAR K,   | () (Male) (Minor Injury Hospitalized) |
|            | ADD                                   |
| Acci       | dent Id: 202329478020008              |
|            | Chennai Test Station                  |
| k          | (arthi, () (Male) (No Injury)         |
|            | ADD                                   |
| Acci       | ident ld: 202429478010026             |
|            | TAMIL NADU                            |
| GANARU     | PA J. () (Female) (Grievous Iniurv)   |

| ← PATIE                  | NT REGISTER    |        |
|--------------------------|----------------|--------|
| Patient Type             |                |        |
|                          |                | Ţ      |
|                          |                |        |
| ID                       |                |        |
|                          | Ģ              | GET    |
| Date and Time of Arrival |                |        |
|                          |                |        |
| Accident Spot            |                |        |
|                          |                |        |
| Mode of Arrival          |                |        |
|                          |                | Ŧ      |
| Gender                   |                |        |
|                          |                | -      |
|                          |                |        |
| Injury Severity          |                | የኅ     |
| Home Add                 | Accidents List | ∛Reque |

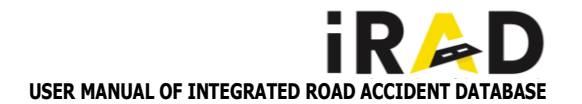

### 5.4.6. POST-MORTEM RESPONSE

### • Login as Hospital Entry User:

Log in using your Hospital Entry User credentials

After logging in, select the "Request" option located at the bottom of the page.

Select Post-Mortem Request:

Choose the "Post-Mortem" option from the list of requests.

Add Treatment Details:

Click on the "Add" button to start entering the treatment details of the

requested patient.

 By following these steps, you can effectively manage and respond to the post-mortem requests submitted to your hospital

| Request List                 |       |
|------------------------------|-------|
| DRUNKENNESS                  | REFFE |
| Accident Id: 202229478010157 | •     |
| TAMILNADU                    |       |
| ranjith - Male (19)          |       |
| ADD                          |       |
| Accident Id: 202229478010157 | •     |
| TAMIL NADU                   |       |
| arjun - Male (34)            |       |
| ADD                          |       |
| Accident Id: 202229478010157 | •     |
| TAMIL NADU                   |       |
| gopalan - Male (0)           |       |

| F               | PATIE     | NT REGIS  | STER |               |
|-----------------|-----------|-----------|------|---------------|
| Patient Type    |           |           |      |               |
|                 |           |           |      | Ţ             |
| ID              |           |           |      |               |
|                 |           |           | ٩    | GET           |
| Date and Time o | f Arrival |           |      |               |
|                 |           |           |      |               |
| Accident Spot   |           |           |      |               |
| Mode of Arrival |           |           | _    |               |
|                 |           |           |      | Ŧ             |
| Gender          |           |           |      |               |
|                 |           |           |      | Ŧ             |
| Injury Severity |           |           |      |               |
| Home 4          | Add       | Accidents | List | ¶¢<br>Reque∘′ |

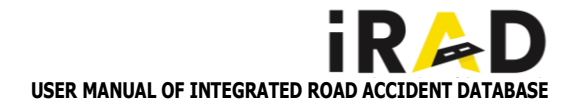

### 5.5. PATIENT HOSPITAL TRANSFER AND DELETION

### 5.5.1. HOSPITAL TRANSFER

### Access the Accident List:

Click on the "Accident List" from the main menu.

View Accident Details:

Select the "View" option for the relevant accident entry.

### Initiate Hospital Transfer:

Click on the "Hospital Transfer" button.

• Enter Transfer Details:

The Hospital Transfer Details page will open.

Click on "State" and select the appropriate state from the list.

Click on "District" and select the appropriate district.

### Generate and Forward the Transfer:

Click on the "Generate Forward" button.

### • Confirm Transfer:

An alert message will display "Patient details referred successfully."

Click "OK" to confirm.

 By following these steps, you can efficiently manage the hospital transfer process for patients.

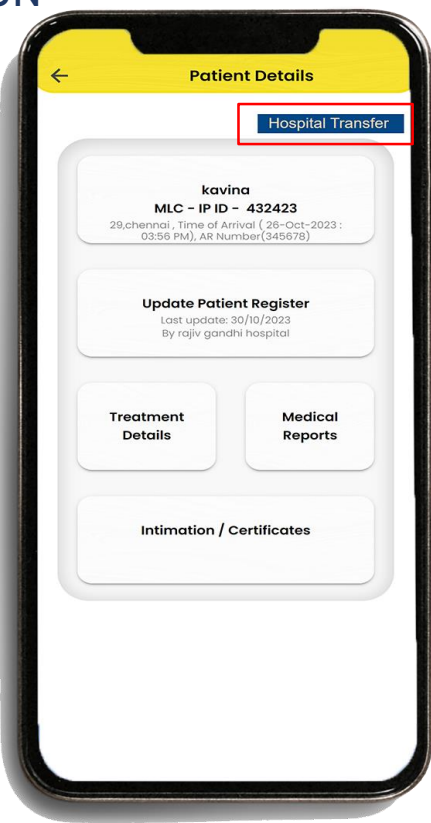

| Hosp                     | oital | Transfer      |     |
|--------------------------|-------|---------------|-----|
|                          |       |               |     |
| PE                       | RSO   | N NAME        |     |
|                          | sin   | dhu           |     |
| Gender                   | ÷     | Female        |     |
| Age                      | 1     | 24            |     |
| Current Address          | :     | addressas     |     |
| Chennai<br>Hospital Name |       |               | *   |
|                          | DE    |               |     |
| CANCEL                   | 6     | GENERATE FORW | ARD |
|                          |       |               |     |
|                          |       |               |     |
|                          |       |               |     |

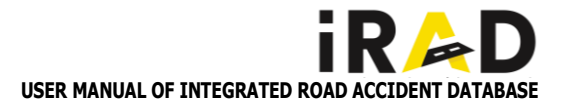

### 5.5.2. PATIENT DELETION

- Access the Accident List: Click on "Accident List" from the main menu.
- Display Patient List: The list of patients associated with accidents will be displayed.
- Delete an Accident Entry: Click on the "Delete" button next to the relevant accident entry.
- Confirm Deletion: A popup message will appear: "Are you sure you want to delete this Accident?"

Enter the reason for deletion in the provided field. Click on "YES" to proceed.

 Final Confirmation: An alert message will be displayed: "Are you sure you want to delete this patient?"

Click "OK" to confirm the deletion.

 By following these steps, you can securely delete an accident entry and its associated patient details from the system

|       | Patie                                | nts List                                | 0                  |
|-------|--------------------------------------|-----------------------------------------|--------------------|
|       |                                      |                                         |                    |
| Patie | nts List                             |                                         | OP -               |
|       |                                      |                                         |                    |
|       | MLC - OF                             | ID - 167                                | •                  |
| Addd  | Mr. Fffff, S/O, F<br>ddrdddd, Time o | fff, Age(21), Male<br>Arrival 11-Mar-20 | 24 : 03:17         |
|       | if                                   | RAD                                     |                    |
|       | Are you Sure v<br>Acc                | vant to Delete this<br>ident ?          |                    |
|       | Enter the reason                     | for deletion                            |                    |
| Ac    |                                      | Mag                                     | 17                 |
|       | No                                   | Yes                                     | - 11               |
|       | L view                               |                                         |                    |
|       | MLC - PM                             | ID - 0026                               | •                  |
| Sin   | dhu, D/O, Senthil I                  | Kumar, Age(24), Fr                      | emale<br>4 : 05:11 |
| -     | PM,                                  | (Fatal)                                 |                    |
|       | 2024280                              |                                         |                    |
|       | C AIEM                               |                                         |                    |
|       | MLC - IP I                           | D - 0026                                |                    |

|                    | Patients List                                                                                    |                      |
|--------------------|--------------------------------------------------------------------------------------------------|----------------------|
|                    | r dilento ciot                                                                                   |                      |
| Patients L         | .ist                                                                                             | OP -                 |
|                    | MLC - OP ID - 167                                                                                |                      |
| N<br>Adddddrd      | Ar. Fffff, S/O, Fffff, Age(21), Male<br>ddd, Time of Arrival 11-Mar-2<br>PM, (Grievous Injury)   | 0<br>024 : 03:17     |
|                    | iRAD Demo<br>Are you sure want to delete<br>this patient?                                        |                      |
| AL                 | OK<br>PM, (Grievous injury)                                                                      | .17                  |
|                    | VIEW DELETE                                                                                      |                      |
|                    | MLC - PM ID - 0026                                                                               |                      |
| Sindhu,<br>Address | D/O, Senthil Kumar, Age(24),<br>as, Time of Arrival 28-Feb-20<br>PM, (Fatal)<br>2024298908910026 | Female<br>24 : 05:11 |
|                    | VEW                                                                                              |                      |
|                    | MIC - IR ID - 0026                                                                               | -                    |

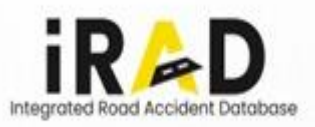

# THANK YOU

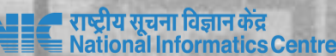